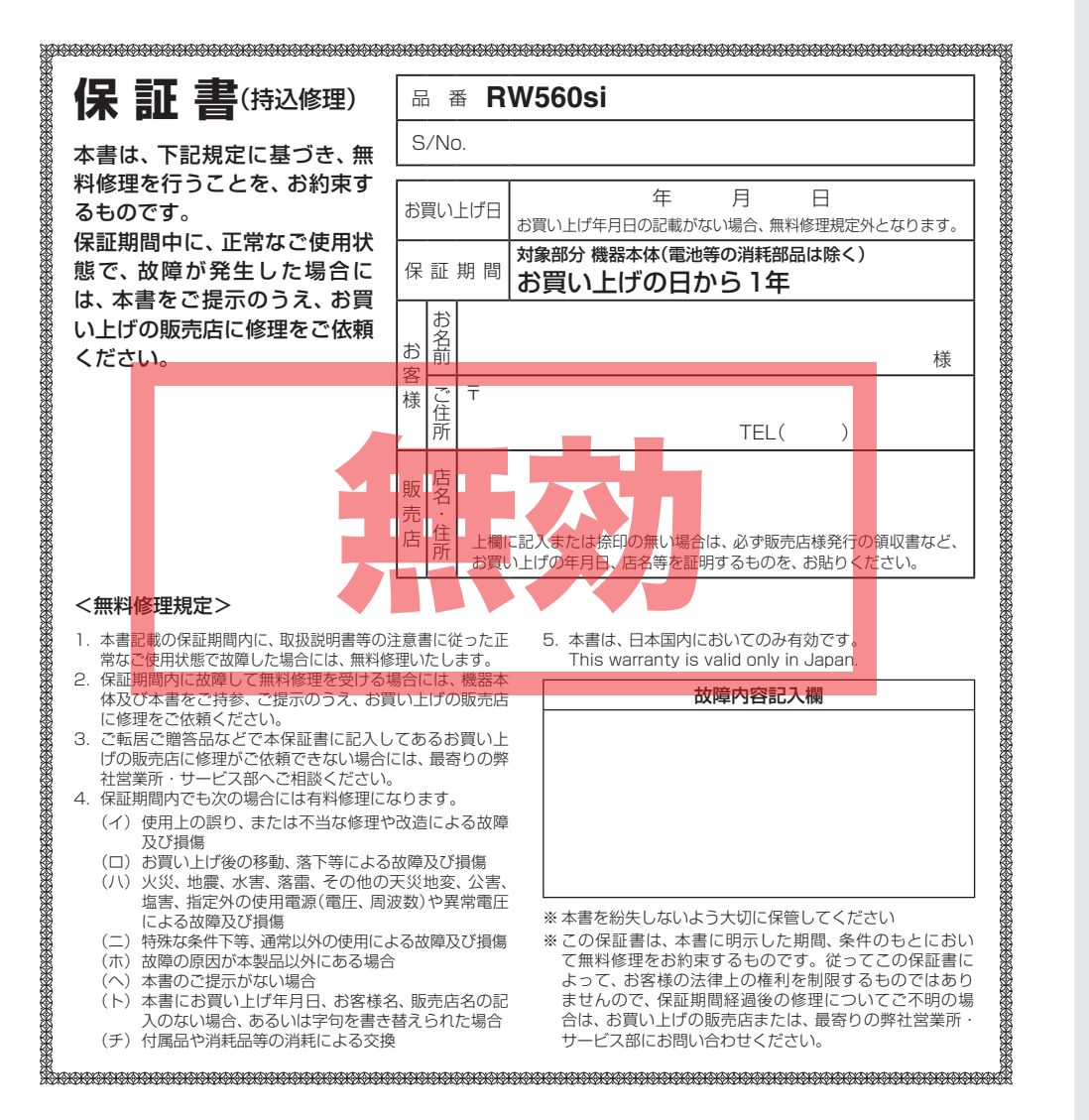

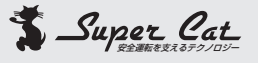

# 1ボディタイプ GPS & レーダー探知機 RW560si

# 取扱説明書

# 12V車専用 ダウンロード対応

このたびは、弊社製品をお買い上げいただきまして、 まことにありがとうございます。 本機は、スピード取締り機の存在を前もってお知ら せする受信機です。

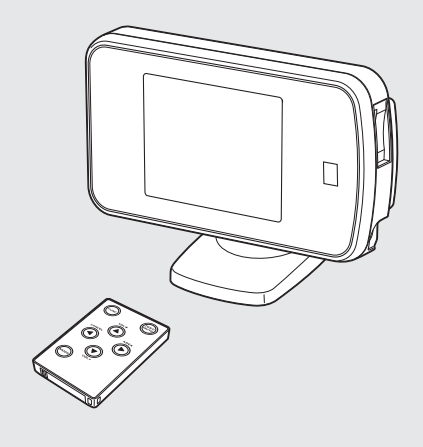

| • | レーダー波を発射しない取締り(光電管式、追尾方式など) |
|---|-----------------------------|
|   | やステルス型取締りの場合、事前に探知できませんので、あ |
|   | らかじめご了承ください。                |

 本機を使用中の違反に関しては、一切の責任を負いかねま す。日頃からの安全運転をお心がけください。

|           | 目    | 次 |      |      |
|-----------|------|---|------|------|
| はじめに      |      |   |      |      |
| 安全上のご注意   |      |   | <br> | ·· 2 |
| 使用上のご注意   |      |   | <br> | • 4  |
| 各部の名称と働き… |      |   | <br> | . 6  |
| 取り付けかた    |      |   | <br> | . 8  |
| 電源について    |      |   | <br> | 11   |
| リモコンについて… |      |   | <br> | 12   |
| 基本的な使いかた… |      |   | <br> | 13   |
| 表示内容      |      |   | <br> | 15   |
| レーダーフコープに | 7117 |   | <br> | 18   |

| レーダースコープについて   | 18 |
|----------------|----|
| エコドライブモニターについて | 20 |

# 使いかた

#### レーダー編

| レーダー波受信時の動作について    |    |
|--------------------|----|
| (レーダーアラーム)         | 2  |
| レーダー波3識別(iDSP)について | 22 |

#### GPS編

| GPS測位機能について             | 23 |
|-------------------------|----|
| GPS20識別について             | 24 |
| 警告させたい地点を登録する(マイエリア登録)… | 2  |
| レーダー警報をキャンセルしたい地点を登録す   | 3  |
| (マイキャンセルエリア登録)          | 28 |

#### 無線編

| 5バンド受信機能について | 29  |
|--------------|-----|
| 設定編          |     |
| 各種設定のしかた     | 31  |
| システム設定・・・・・  | 33  |
| レーダー設定       | 35  |
|              | ~ 7 |

| レーダー設定・・・・・ | 35 |
|-------------|----|
| GPS 設定      | 37 |
| 無線設定        | 40 |

#### itv.

| •                   |       |
|---------------------|-------|
| <b>ity</b> .ダウンロード  | 41    |
| <b>ity.</b> MAPサービス | . 47  |
| 今すぐ地図表示サービス         | ·· 47 |
| 地図閲覧サービス            | 47    |

#### その他

| 取締りのミニ知識     | 48 |
|--------------|----|
| 故障かな?と思ったら   | 49 |
| 仕様           | 50 |
| アフターサービスについて | 51 |
| 保証書          | 表紙 |

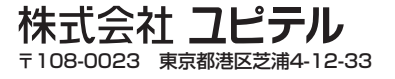

# 安全上のご注意

ご使用の前に、この「安全上のご注意」をよくお読みのうえ、正しくお使いください。ここ に記載された注意事項は、製品を正しくお使いいただき、使用する方への危害や損害を未 然に防止するためのものです。安全に関する重大な内容ですので、必ず守ってください。 また、注意事項は危害や損害の大きさを明確にするために、誤った取り扱いをすると生じ ることが想定される内容を、次の表示で区分し、説明しています。

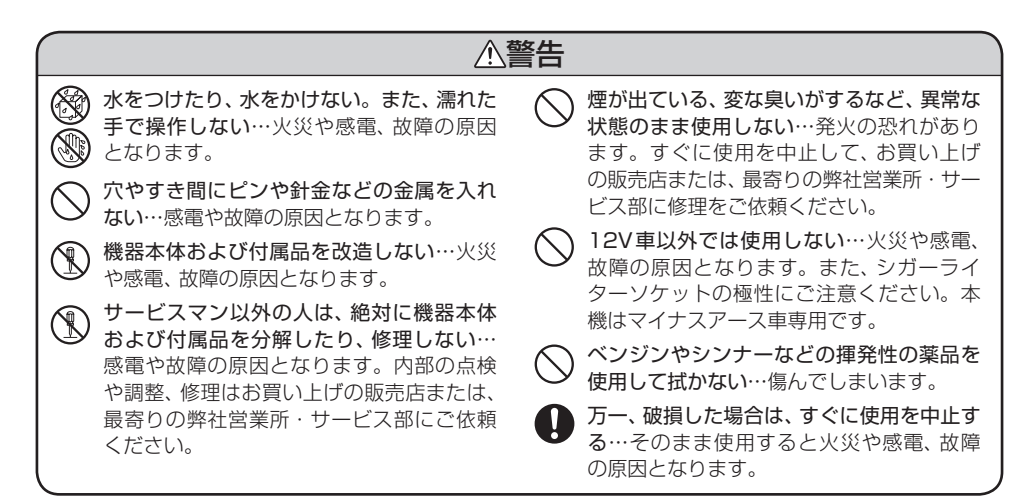

# ●シガープラグコードについて

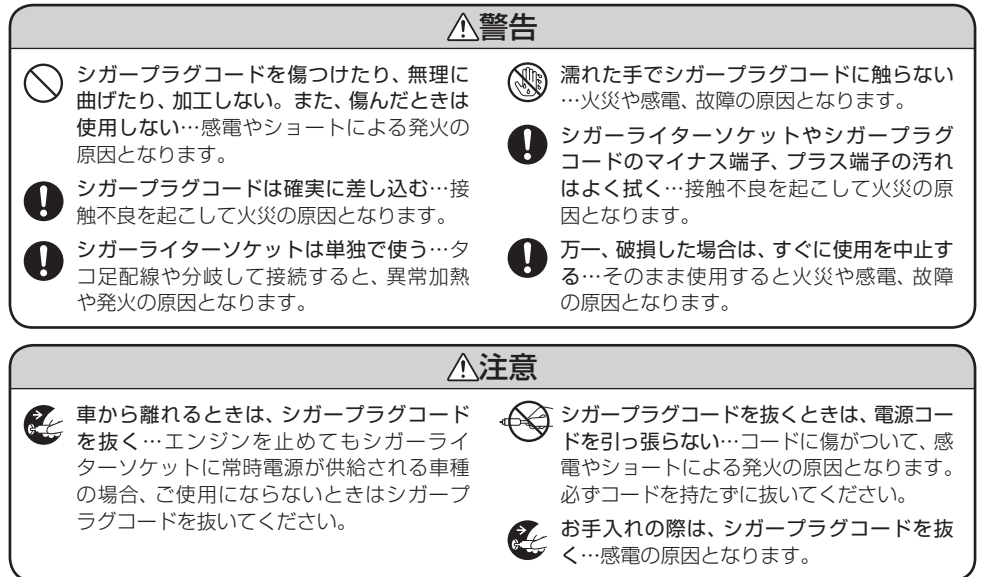

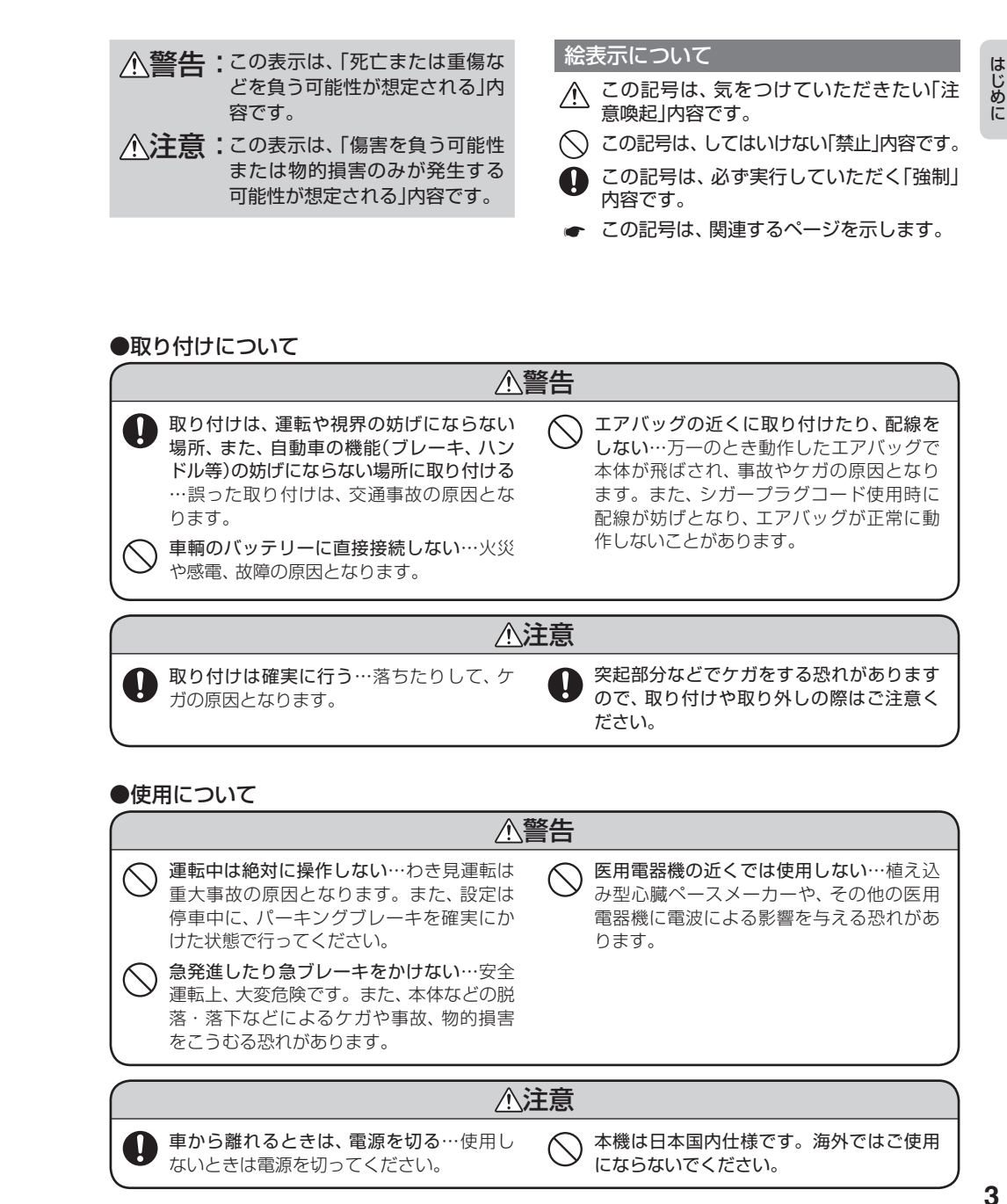

はじめに

2

# 使用上のご注意

 ■本機を使用中の違反に関しては、一切の 責任を負いかねます。日頃からの安全運 転をお心がけください。
 ■電波の透過率が低いガラス(金属コー

■ 23ページ)が働かない場合、電 が受信しにくくなり、GPS測位機能 (● 23ページ)が働かない場合や、取締 りレーダー波の探知距離が短くなる場合 があります。

# 表示部

- 表示部を強く押したり、衝撃を与えないでく ださい。表示部の故障や破損でケガの原因と なります。
- サングラスを使用時、偏光特性により、表示が 見えなくなってしまうことがあります。あら かじめご了承ください。

# シガープラグコードに関する注意

- シガープラグコードは、必ず付属のものをご 使用ください。
- シガープラグコードのヒューズが切れた場合 は、先端キャップ(◆ 7ページ)をゆるめて市 販の新しいヒューズ(1A)と交換してくださ い。また、交換してもすぐにヒューズが切れ る場合は、使用を中止し、シガープラグコード のを抜いて、お買い上げの販売店、または最寄 りの弊社営業所・サービス部まで修理をご依 頼ください。
- シガープラグコードの先端キャップをゆるめると、内部にヒューズとスプリングが入っています。ヒューズ交換の際は、部品の紛失に注意してください。

# レーダーアラーム(+ 21ページ) に関する注意

- ・走行環境や測定条件などにより、取締りレー ダー波の探知距離が変わることがあります。
- 前を走行している車(とくに大型車)がある場合
   やコーナー、坂道では、電波が遮断され、探知

距離が短くなることがあります。スピードの出 やすい下り坂では、とくにご注意ください。

- 狙い撃ちの取締り機(ステルス型取締り機)は、 計測する瞬間だけ電波を発射するため、受信 できなかったり、警報が間にあわない場合が あります。先頭を走行する際はくれぐれもご 注意ください。(◆ 22ページ)
- レーダー波を使用しない速度取締り(光電管式 など)の場合、事前に検知できませんので、あ らかじめご了承ください。

# GPS測位機能(<br/> <br/> ・<br/> 23ページ)<br/> に関する注意

- 本機を初めてご使用になる場合は、GPS測位 が完了するまで20分以上時間がかかる場合が あります。
- 走行速度や距離などの表示は、GPSの電波のみで計測しています。
   GPSの測位状況によって、実際とは異なる場合

のあります。

- 車載TVをUHF56チャンネルに設定している と、GPSの測位できない場合があります。
   UHF56チャンネル受信周波数が障害電波と なり、GPS受信に悪影響を与えるためです。
- 新たに設置されたオービスなど、データ登録 されていないターゲットは警報できませんの で、あらかじめご了承ください。
- 左右方向識別ボイス(

   26ページ)は、告知時 点でのターゲット方向であり、右車線、左車線 を示す訳ではありません。

# 無線2バンド受信機能(+ 29ページ) に関する注意

- カーオーディオやカーナビ、カーエアコン、ワイパー、電動ミラーなどのモーターノイズにより、反応する場合があります。あらかじめご了承ください。
- 本機は、受信した無線音声を聞くことができません。
- カーロケーターシステムは、全国的に新シス

テムへの移行が進んでいます。

現在は受信可能な地域であっても今後、新シ ステムへの移行により受信できなくなる場合 がありますので、あらかじめご了承ください。 新システムが導入された地域や、新システム に移行した場合、カーロケ無線の警報や、ベス トパートナー2識別(- 30ページ)は、働きま せん。

# 画面表示に関する注意

- 表示内容は、実際と異なったり、変更になる場合があります。
- アイコン表示(● 15ページ)はGPSの測位状況や各種設定状況により異なります。
- GPS測位が完了するまでは、「測位情報」(● 16ページ)を表示し、GPS測位すると設定した待受画面を表示します。
- 日付および時刻は、GPS測位により自動的に 設定され、日付や時刻合わせの操作は不要で す。(測位状況により日付や時刻が合わないこ とがあります。)
- 時刻の表示は、12時間表示です。24時間表 示に変更することはできません。
- 走行速度や距離などの表示は、GPSの電波で 計測しており、補正機能はございません。
   GPSの測位状況によって、実際とは異なる場合がありますので、目安としてお考えください。

なお、車輌の速度計は、実際より数値が高く表 示される(プラス誤差)傾向があります。

• 渋滞や低速走行時(発進直後を含む)は、速度 表示を正しく表示しないことがあります。 本体

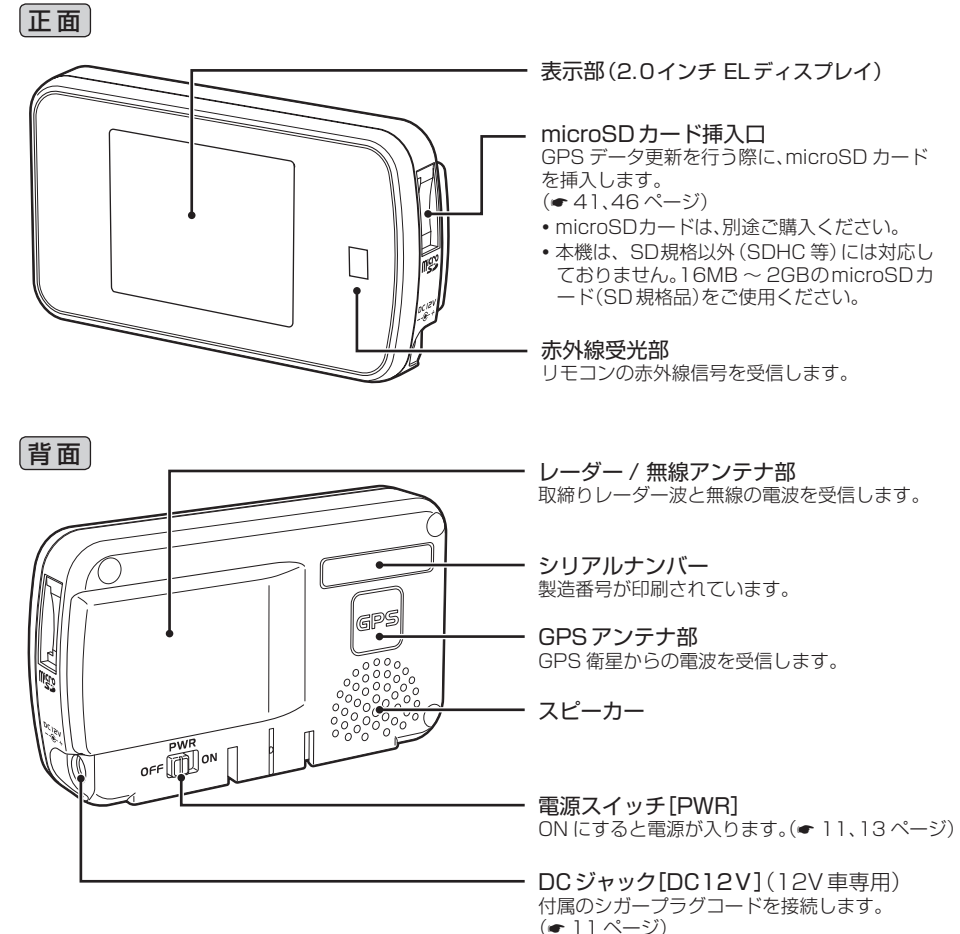

# 高架下でも、しっかり警報! 超高感度GPS受信機能「GPS-EX」搭載!

弱信号捕捉技術により、感度が大幅に向上した 超高感度GPSモジュールを採用。今まで警報 しなかった高架下などの弱信号環境において も、途切れにくい動作を可能にし、警報できる ようになりました!

#### GPSも、無線も、レーダーも表示とボイスの ダブルで警報します。

# ターゲット27識別

- ・GPS20識別
- ・無線2バンド識別
- ・ベストパートナー2識別
- ・レーダー波3識別

# リモコン

本外線発光部を本体の赤外線受光部に向けてリモコン操作してください。

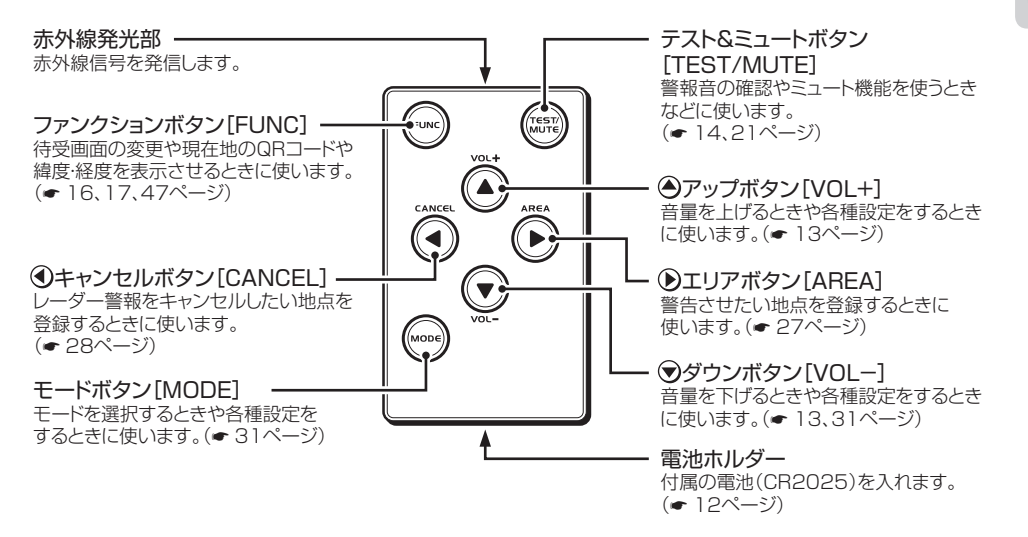

# 付属品

### ご使用前に付属品をお確かめください。

- ボールジョイント
   ダッシュボードベース
   ブラケット
- 粘着マット
- マジックテープ
- 直付用両面テープ
- リモコン用ボタン電池(CR2025)
- 取扱説明書・保証書

# ● シガープラグコード

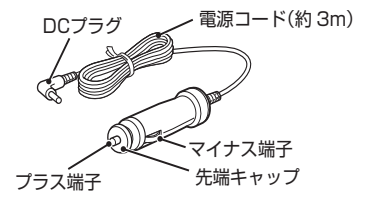

# 別売品のお知らせ

■電源直結コードOP-4(約4m) 1,575円(税込) シガーライターソケット を使わずに、車内アクセ サリー系端子から直接電 源をとることができます。

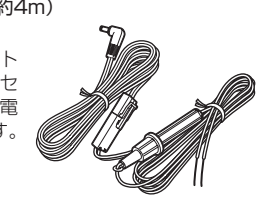

# 取り付けかた

 $\bigcirc$ 

本機は、自由自在な角度調整が行えるボールジョイント方式のブラケットを採用しています。 また、国土交通省の保安基準改正によるフロントガラスの取り付け規制に伴い、新素材の粘着マット を採用し、ダッシュボードへの取り付けをスマートにしました。

# 粘着マットについて

はじめに

強力な粘着力により、ダッシュボードに安定し て設置できます。はがしても跡が残りにくいの が特長です。

# 粘着マットの上手な使いかた

- 貼る場所の表面に、ホコリや汚れがないことを確認してください。
- 貼り付ける側の保護シートをはがし、しっかり貼り付けてください。
- できるだけ水平に近い平坦な場所に取り付けてく ださい。
- ホコリや汚れなどで粘着力が弱くなった場合は、
   中性洗剤を使い水洗いすると粘着力が復元します。
- ※ 粘着マットで安定した取り付けができない場合は、 同梱のマジックテープを使用するか、市販の強力型 両面テープ(厚さ2mm以上)を使用し、固定してく ださい。
- まれに、ダッシュボードが変色・変形(跡が残る)す ることがありますが、あらかじめご了承ください。

ボールジョイントブラケットを使用し て取り付ける

車輌のダッシュボードへの取り付け

ボールジョイントブラケットとダッ シュボードベースを取り付ける

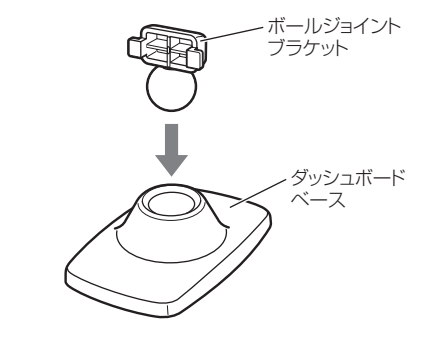

2 ダッシュボードベースに粘着マットを 貼り付け、ダッシュボードに取り付け る

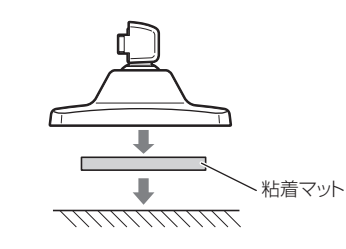

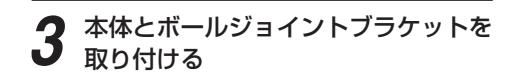

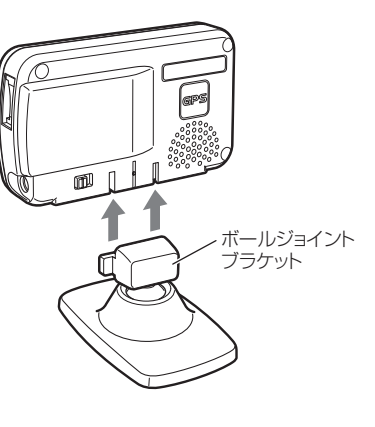

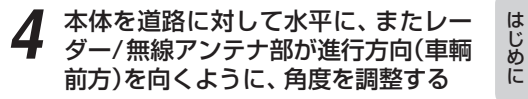

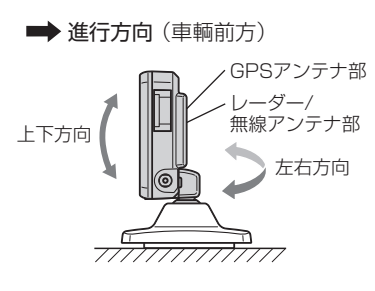

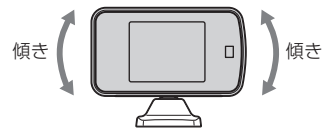

- GPSアンテナ部やレーダー/無線アンテナ部の前に、他の機器のアンテナ、金属などの障害物がこないような水平に近い平坦な場所に取り付けてください。
- 他の機器のアンテナ、金属など障害物の陰にならない場所に取り付けてください。
- 水がかかったり、熱風があたる場所には、取り 付けないでください。
- ダッシュボードから外す場合は、ダッシュボードベースを持って、ゆっくりと行ってください。本体やボールジョイントブラケット上部を持つと、破損の原因となります。

# 取り付けかた

# 「両面テープを使用して取り付ける」

# はじめに

# 付属の直付用両面テープで、本体を貼り付 ける

下記のイラストを参考に、見やすい場所に貼り 付けてください。

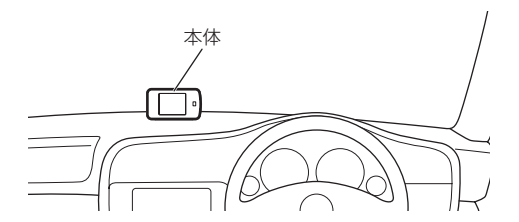

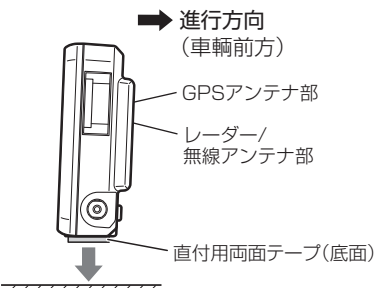

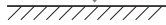

- レーダー/無線アンテナ部が進行方向(車輌前方)を 向くように取り付けてください。
- GPSアンテナ部やレーダー/無線アンテナ部の前 に、他の機器のアンテナ、金属などの障害物がこな いような水平に近い平坦な場所に取り付けてくださ い。
- 両面テープは、貼る場所のチリや汚れ、脂分をよく 落としたあと、慎重に貼ってください。貼り直しは、 テープの接着力を弱めます。
- 水がかかったり、熱風があたる場所には、取り付け ないでください。
- 本体あるいはコードが、ドアの開閉部などにあたっ たり、はさまれないようにしてください。

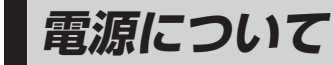

# 付属のシガープラグコードを、DC ● ジャックと車のシガーライターソケッ トに差し込む

シガープラグは、2~3回左右にひねりな がら差し込みます。

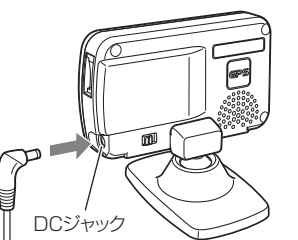

# シガーライター ソケット

- シガープラグコードは、必ず付属のものをご使 用ください。
- シガープラグコードのヒューズが切れた場合 の新しいヒューズ(1A)と交換してください。
- 一部の車種においては、シガープラグコードの 形状が合わないことがあります。その場合は、 別売のOP-4(● 7ページ)を使用してください。

#### 0 4

電源を入れるはじめ 車のエンジンを始動し、電源スイッチをめた 「ON」にします。

電源ON時の確認音(ターンオンボイス) 『パワーONです』が鳴り、オープニング表 示します。

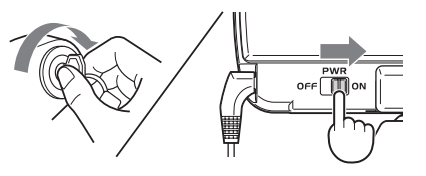

 マナーモード(● 13ページ)のときは、マナー モード表示を約2秒間表示します。

| 電源 ON 時の確認音<br>(ターンオンボイス) |
|---------------------------|
| 電源スイッチを入れたとき、確認音が鳴        |
| り、電源が入ったことをお知らせします。       |

10

# リモコンについて

赤外線発光部を本体の赤外線受光部に向けてリモコン操作してください。 付属のリモコン用ボタン電池(CR2025)をリモコンに入れてから操作してください。

# 電池の入れかた

はじめに

# 電池ホルダーを取り出す

①の方向に押しながら、②の方向に引き出してください。

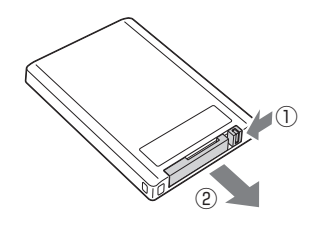

2 ①マークを上に向け、電池を入れる 電池の向きに注意してください。

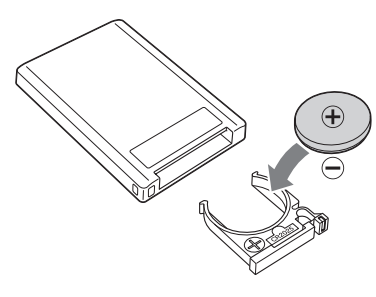

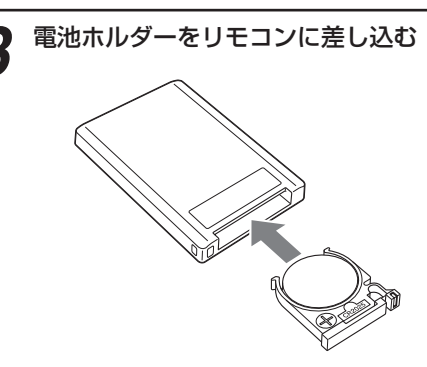

- 直射日光の当たる場所に長時間放置しないでく ださい。
- リモコン操作がしにくくなったら、電池寿命です。市販の新しいものと交換してください。
- CR2025以外の電池は、使用しないでください。
- 寿命の目安としては、1日50回程度の使用で約 1年間ですが、1年以内でも消耗することがあり ます。

# ⚠警告

使用済みの電池は、火中に入れないでください。爆発して、火災・やけどの原因となることがあります。また、事故防止のため、電池は幼児の手の届かないところに保管してください。万一お子様が飲み込んだ場合は、直ちに医師に相談してください。

基本的な使いかた

# 電源を入れる

車のエンジンを始動し、電源スイッチを 「ON」にします。

電源ON時の確認音(ターンオンボイス) 『パワーONです』が鳴り、オープニング表示します。

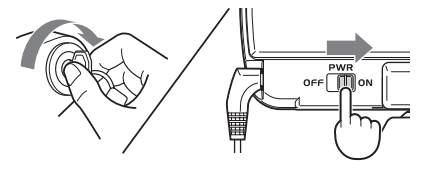

電源が入ると、「GPS測位機能」(● 23 ページ)が働き、GPSの電波を受信する と、『測位しました』とお知らせし、待受画 面が表示されます。 9 音量を調節する

 アップボタン/マダウンボタンで調節 できます。

『ピッ』という確認音を聞きながら調節し ます。

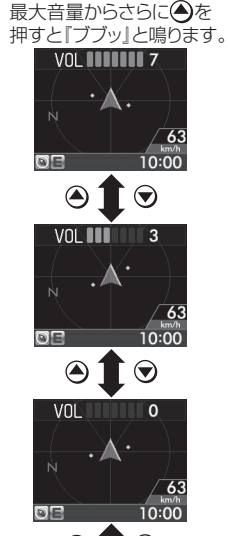

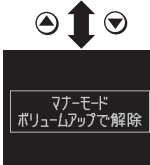

[マナーモード表示] 音量[0]からさらに ●を押すと「マナーモード」 になります。解除するときは ●を押します。

| マナーモードについて                                                                       |
|----------------------------------------------------------------------------------|
| 音量調整時、音量「0」の状態からさらに<br>●を押すと「マナーモード」になり、マ<br>ナーモード表示を約2秒間したあと、表<br>示が消えます。       |
| GPSターゲットやレーダー波などの各<br>種警報(音や表示)も行われません。                                          |
| <ul> <li>マナーモードは、</li> <li>を押すと解除でき、</li> <li>他のボタンを押すとマナーモード表示となります。</li> </ul> |

# 555

はじめに

# 基本的な使いかた

**3** 実際に走行してみる

77711

GPSターゲットに近づくと…

523m

10:00

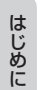

テストモード

テスト&ミュートボタンを押している間はテス トモードとなり、警報音が確認できます。 テスト&ミュートボタンから指を放し、1秒以内 に再度押すと、ボイスフレーズの確認ができま す、

取締無線を受信すると…

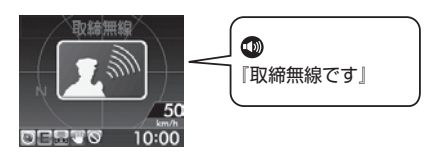

</l>
── 『500m先』

ループコイルです』

# 、ステルス波を受信すると…

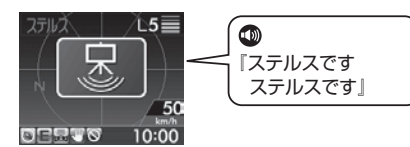

※アイコン表示は、GPSの測位状況や各種設定状況等により異なります。
(つづく)

# (アイコン表示について)

表示内容

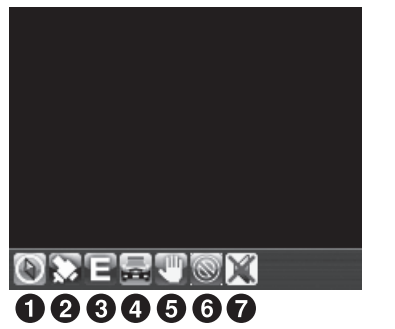

# フレックスディマー

夜間は、画面表示の明るさを抑え、眩しさ を防ぎます。 GPSの時刻情報により、それぞれの地域 および季節に応じて自動的に画面表示の明 るさを調整します。

| 表示名 |               | アイコン | 表示の意味                                                  |
|-----|---------------|------|--------------------------------------------------------|
| 0   | 方位磁針表示        | ۲    | GPS測位後に表示し、赤色の針が北方向を指<br>します。(停車状態のままでは青色の針で動き<br>ません) |
| 0   | GPS測位表示       |      | GPS測位するまでの間、点滅表示します。<br>(☞ 23ページ)                      |
| 8   | レーダー受信感度モード表示 | OCE  | AAC/不要警報カットやレーダー受信感度<br>の設定状態を表示します。(◆ 35ページ)          |
| 4   | カーロケ近接受信表示    | 1    | カーロケ無線の近接受信時と圏内判定中に<br>点滅表示します。(全 29、30ページ)            |
| 6   | 取締・検問エリア表示    | Ð    | 取締エリア、検問エリア内で点滅表示しま<br>す。(☞ 38、39ページ)                  |
| 6   | 駐車禁止監視エリア表示   |      | 駐車禁止監視エリア内で表示します。<br>(☞ 39ページ)                         |
| 0   | ミュート表示        | ж    | ミュート機能が作動中に表示します。<br>(● 21ページ)                         |

•表示内容は、実際と異なったり、変更になる場合があります。

# 表示内容

# メッセージ表示例

待受画面

QE

- 日付および時刻は、GPS測位により自動的に設定 され、日付や時刻合わせの操作は不要です。(測位状 況により日付や時刻が合わないことがあります。)
- 時刻の表示は、12時間表示です。

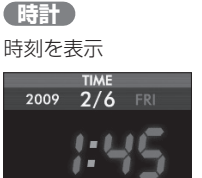

速度 走行速度を表示 <sup>SPEED</sup> 2009 2/6 FRI

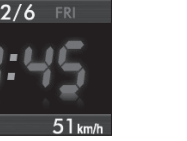

**エコドライブ** エコドライブの評価を採点表示

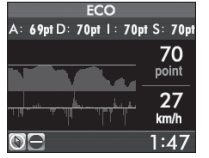

詳しくは、「エコドライブモニターについて」(・ 20ページ)をご覧ください。

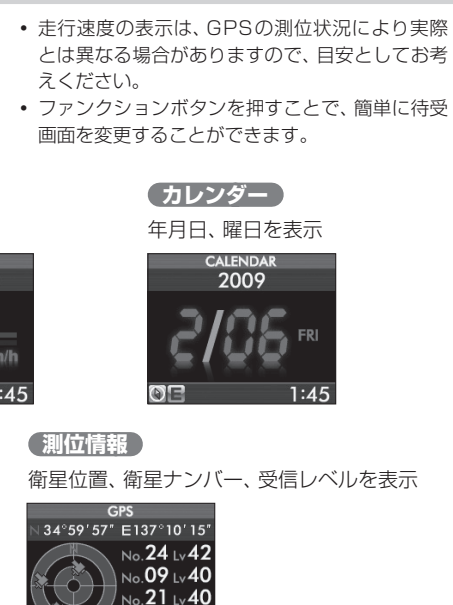

待受画面( 🖝 34ページ)の設定で変更可

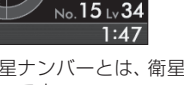

※衛星ナンバーとは、衛星に割り当てられたナン バーです。

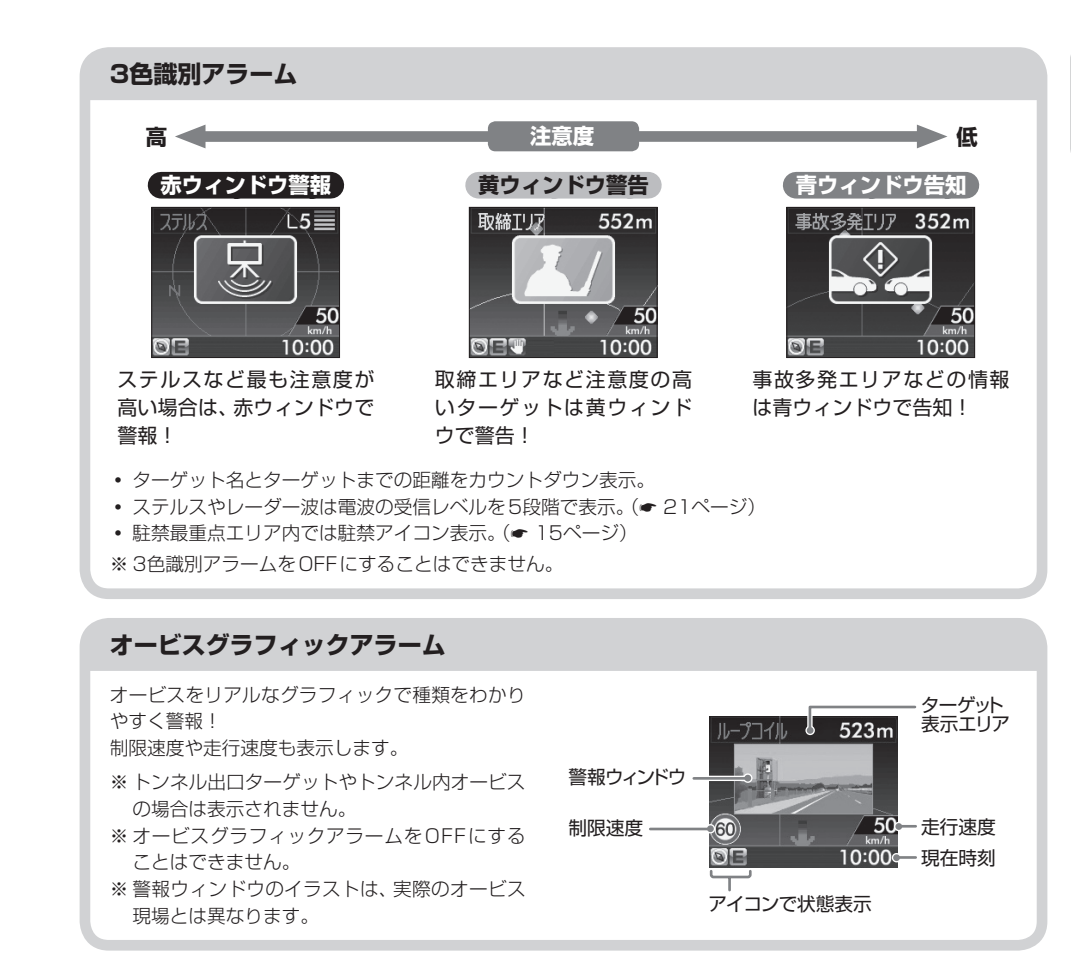

# 緯度・経度について

#### ○表示方法

ファンクションボタンを長押し(約1秒)する。

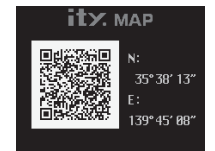

🔽 必ず、車を止めてから操作してください。

- 表示部にQRコードと緯度(N)・経度(E)を約1分間表示します。
- 表示中は、移動しても緯度・経度は変わりません。
- GPS非測位のときは、表示されません。
- ・
   戻るときは、ファンクションボタンを押してください。

レーダースコープについて

GPSターゲット(警報ポイントなど)が近いのか! 要注意か! 直感的にわかる!

レーダースコープ[特許出願中]

はじめに

自車を中心に半径1km圏内にある複数のGPSターゲットを同時に表示!(\*)ターゲットと自車の位置関係が一目瞭然!

それらターゲットの注意度を3色のアイコンで識別表示し、直感的にわかる警報を実現!

\*画面上は最大100ターゲットまで同時に表示可能

さらにオービスのGPSターゲット(ループコイル/LHシステム/新Hシステム/レーダー式オービス)警報時はオービスグラフィックアラーム、その他のGPSターゲット警報時は3色識別アラームでお知らせ。

# レーダースコープ画面

#### GPSターゲットを探知すると…

探知したGPSターゲットにフォーカスし、これから何を警報するのかをアイコン表示などでお知らせします。

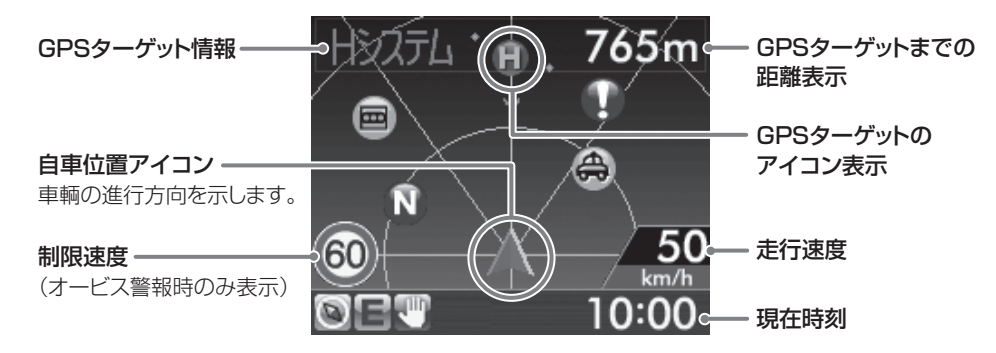

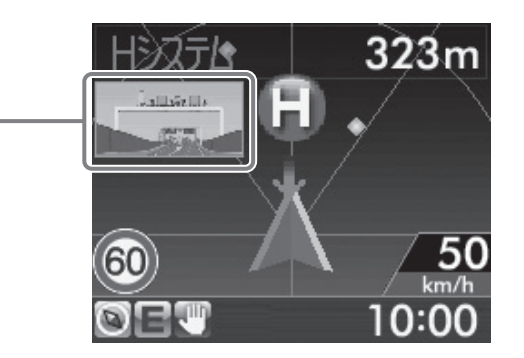

- 制限速度表示は、オービス(ループコイル/LHシステム/新Hシステム/レーダー式オービス)警報時に表示しま
- す。

警報ウィンドウ・

- 表示される時刻・速度・距離は、GPSの受信状況により、ずれることがあります。
- 表示画面は実際とは異なったり、変更になる場合があります。

GPSターゲットのアイコン表示は、緊急度の高い順に「赤」→「黄」→「青」の3色に識別して表示します。

| 色  | ターゲット      | アイコン表示 |
|----|------------|--------|
| 赤色 | ループコイル     | C      |
|    | LHシステム     | œ      |
|    | 新Hシステム     | H      |
|    | レーダー式オービス  | R      |
| 黄色 | マイエリア      | M      |
|    | マイキャンセルエリア | CAN    |
|    | 取締エリア      | Ð      |
|    | 検問エリア      | ۲      |
|    | 交差点監視ポイント  | ÷      |
|    | 信号無視抑止システム |        |

| 色  | ターゲット    | アイコン表示 |
|----|----------|--------|
| 青色 | Nシステム    | 2      |
|    | 交通監視システム | 0      |
|    | 警察署      | *      |
|    | 事故多発エリア  |        |
|    |          |        |

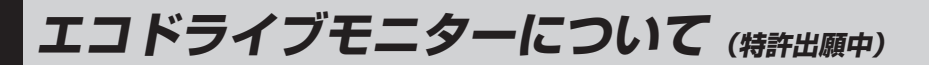

GPSの電波を受信して得られる速度データをもとに、A:急加速のポイント、D:急減速のポイント、 I:アイドリングのポイント、S:経済走行速度のポイントの4項目から総合評価します。 エコドライブモニターは、待受画面を「エコドライブ」に設定すると表示されます。(\* 34ページ) 環境や経済走行の目安としてご使用ください。

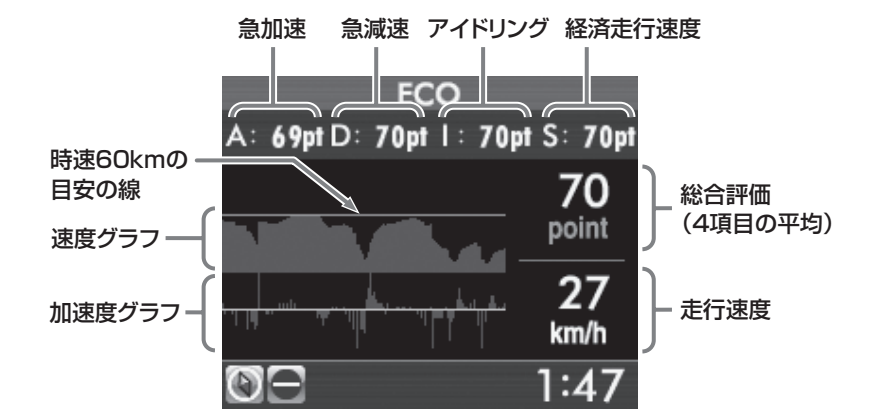

| A(急加速)    | 急加速と判断するとポイント(pt)を減点します。<br>(初期値:70pt)                                                                                                    |
|-----------|----------------------------------------------------------------------------------------------------|
| D(急減速)    | 急ブレーキなどによる急減速と判断するとポイント(pt)を減点します。(初期値:70pt)                                                                                                    |
| 1(アイドリング) | エンジン始動後、停車している時間が長いとポイント(pt)を減<br>点します。(初期値:70pt)                                                                                                    |
| S(経済走行速度) | 時速60km前後での走行と判断するとポイント(pt)が加点され、<br>高速、低速での走行と判断するとポイント(pt)を減点します。<br>制限速度が100km/hの高速道路で、60km/h以上の高速走行<br>や渋滞などによる60km/h以下の低速走行もポイント(pt)が<br>減点されます。(初期値:70pt)<br>※実際の交通規制に従って走行してください。 |
| 総合評価      | 「A(急加速)」「D(急減速)」「I(アイドリング)」「S(経済走行速<br>度)」の各ポイント(pt)の平均を算出します。                                                                                                    |

- GPS 測位できない場合は、各項目の採点は行いません。
- •各項目のポイント(pt)表示は、上限100pt、下限0ptです。
- 「データ消去」(◆ 34ページ)を行うとリセットされます。(各項目のリセットの値は70ptで、項目別にリセットすることはできません)
- 速度グラフ、加速度グラフは、加速時や減速時に合わせて変化します。
- 速度グラフと加速度グラフの表示は、電源をOFFにするとリセットされます。
- エコドライブモニターは、GPSの電波を受信して得られる速度データをもとに評価するものであり、実際に燃費 が向上する訳ではありません。目安としてお考えください。

▶▶■ レーダー波受信時の動作について(レーダーアラーム)

本機は、Wアラームと接近テンポアップの採用により、取締りレーダー波の存在をより確実に伝えて いきます。[レーダーアラーム]

# Wアラーム

音(電子音/ボイス)と表示のダブルで警報します。

# オートクワイアット

レーダー波の受信が約30秒以上続くと、自動的に 音量が小さくなります。

## (後方受信)

iDSPによる超高精度識別およびエクストラの 高感度受信により、後方からの取締りレーダー 波もシッカリ受信します。

# ミュート機能

●取締りレーダー波の発信源の確認ができたら 警報中にテスト&ミュートボタンを押すと、受信 中の電波がなくなるまで、警報音を一時的に消す ことができます。

# ( 接近テンポアップ

取締りレーダー波発信源への接近(電波の強弱)にあわせて変化します。

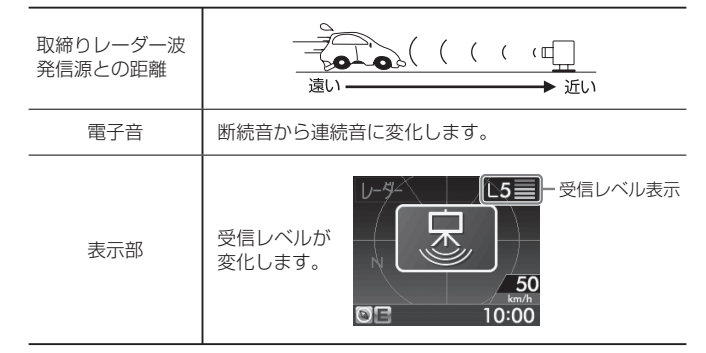

• 電子音以外はテンポアップしません。

電波式の自動ドアや、信号機の近くに設置されて いる車輌通過計測機などは、取締りレーダー波と 同じ電波を使用しているため、反応するのは避け られません。『いつも鳴るから』と安心せずに注意 してください。

はじめに

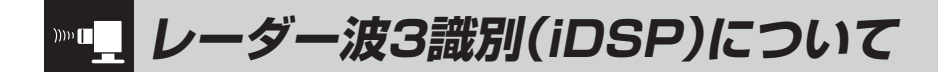

本機は、iDSP/統合的デジタル信号処理技術 (integrated Digital Signal Processing-Technology)により、ステルス型取締り機の 「一瞬で強い電波 | に対しては、ただ単に警報す るだけでなく、通常波と区別して警報画面とボ イスでお知らせします。さらに、インテリジェ かどうかを識別し、誤警報を抑えます。

#### [ステルス識別]

「インテリジェントキャンセル:特許第3902553 号、第4163158号1

• iDSPはステルス型の取締り機に対して完全対応 という訳ではありません。先頭を走行する際はく れぐれもご注意ください。

使い

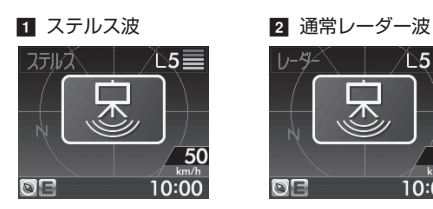

# 3 キャンセル告知

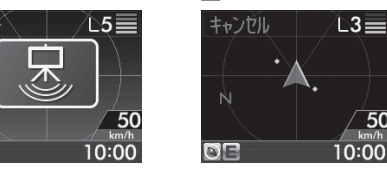

- レーダースコープ画面におけるターゲット表示とレーダー波の発信元とは無関係です。
- 新日システムの断続的なレーダー波を受信した際も、通常のレーダー波と同じ警報となります。

# ボイス識別

# ステルス型取締り機について

他の取締り機と同じ電波を使用していますが、 事前に探知(受信)されないようにするため、待 機中は電波を発射せず、必要なときに短時間強 い電波を発射して速度の測定ができる狙い撃ち 方式の取締り機です。

- ステルス型取締り機は、計測する瞬間だけ電波を発 射するため、受信できなかったり、警報が間にあわ ない場合があります。また、取締りには電波を使用 しない光電管式などもありますので、先頭を走行す る際はくれぐれもご注意ください。
- 通常の電波を受信した場合でも、周囲の状況などに より、ステルス波を識別警報することがあります。
- ステルス型取締り機の電波を受信するとボイスでス テルス波を識別警報します。

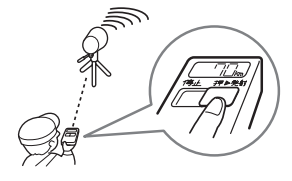

#### <ステルス波を受信したとき>

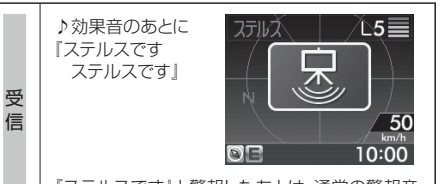

『ステルスです』と警報したあとは、通常の警報音 (電子音、ボイス)の警報になります。

# Mer GPS 測位機能について

GPS(Global Positioning System)とは、衛星軌 道上の人工衛星から発信される電波により、緯度・ 経度を測定するシステムです。

カーナビでお馴染みのこのシステムを利用して、取 締りレーダー波を発射しないループコイル、LHシ ステムのオービス(無人式自動速度取締り装置)にも 警報します。

また、固定設置式のオービスだけでなく、交通監視 システムやNシステム、そして、過去に取締りや検 問が行われていた場所など、18種類のターゲット を識別してお知らせします。「GPS20識別」

#### ●GPSデータの更新について

本機には、あらかじめオービス(無人式自動速度 取締装置)やNシステムなどのGPSデータが登録 されています。

GPSデータの更新を行うには、4種類の方法が あります。 ① ity. ダウンロード 35日間限定更新プラン ②ity. ダウンロード microSDカードお届け

プラン ③ity. ダウンロード 年会費プランII ④お預かり更新サービス (送料別・税込¥5,250)

- ①~③の詳細は、● 41ページをご覧ください。
- ④は、お買い上げの販売店、または、最寄りの 弊社営業所・サービス部にご依頼ください。

# GPS測位機能は、本機の電源をONにすると 働きます。

GPS測位機能のみOFFにすることはできま せん。

# 創位アナウンスについて

- ・GPSの電波を受信(測位)すると、「測位しました」と お知らせします。約5分経過しても測位できないとき は、『GPSをサーチ中です」とお知らせします。
- ・測位したあとでも、GPSの電波を受信できない状態 が約1分以上続くと、『GPSを受信できません』と非 測位のお知らせをします。非測位のお知らせをした あとに、再び測位すると『GPSを受信しました」とお 知らせします。
- ・ビルの谷間など、GPSの電波の受信状態が良くない 場合、『GPSを受信できません』『GPSを受信しまし た」と測位アナウンスをくり返すことがあります。
- ・測位アナウンスを「OFF」にすることはできません。

通常、測位するまで、約5分かかりますが、購入 直後や、ビルの谷間など、視界の悪い場所では、 GPSの電波を受信しにくく、測位に20分以上 時間がかかる場合があります。障害物や遮へい 物のない視界の良い場所へ移動し、車を停車し て行ってください。

 本機には、バッテリー(バックアップ電池)が内蔵され ていますが、ご使用開始からの数日間や受信状況が悪 い場合、GPS測位に時間がかかる場合があります。

使いかた

. GPS編

# 内蔵メモリーに登録されているGPSデータのポイントに近づくと、オービスなどのターゲットを20 種類に識別してお知らせします。

| ターゲットと<br>警報音 (ボイス)                                                                                                    | 警報画面                                                                            | ターゲットと<br>警報音(ボイス)  警報画面                                                                                                    |
|----------------------------------------------------------------------------------------------------|---------------------------------------------------------------------------------|----------------------------------------------------------------------------------------------------|
| <ul> <li>1 ループコイル</li> <li>1500m先<br/>ループコイルです」</li> </ul>                                                                                                    | ループーイル 523m<br>60 50<br>10:00                                                   | 7 オービス制限速度       ループコイル 523m         ※ 警報音はありません。<br>(表示のみ)       シープコイル 523m         ※トンネル出ロターゲット<br>の場合、制限速度は表示<br>されません。       60         50       50         10:00       10:00                                                                                                    |
| 2 LHシステム<br>③<br>「500m先<br>LHシステムです」                                                                                                    | LHシステム 523m<br>60 50<br>10:00                                                   | <ul> <li>③ 高速道制限速度<br/>切替りポイント</li> <li>効果音のみ<br/>(ボイスはありません)</li> <li>制限速度切替ポイト</li> <li>制限速度切替ポイト</li> <li>制限速度切替ポイト</li> <li>10:00</li> </ul>                                                                                                    |
| <ul> <li>③ 新Hシステム</li> <li>①</li> <li>「500m先<br/>Hシステムです」</li> </ul>                                                                                                    | НЭДЭТЦ 523m<br>523m<br>50<br>50<br>50<br>50<br>50<br>50<br>50<br>50<br>50<br>50 | 9 マイエリア<br>①<br>「500m先<br>マイエリアです」<br>マイエリアです」<br>マイエリアです」<br>うの7m<br>「1リア<br>507m<br>「リア<br>507m<br>「1リア<br>507m<br>「1リア<br>507m<br>「1リア<br>507m                                                                                                    |
| <ul> <li></li></ul>                                                                                                    | レーダー式オービス 523m<br>1000000000000000000000000000000000000                         | <ul> <li>10 取締エリア</li> <li>10 取締エリアです<br/>スピード注意」</li> <li>取締エリアです<br/>10:00</li> </ul>                                                                                                    |
| <ul> <li>5 トンネル内オービス</li> <li>・</li> <li>・</li> <li>トンネル内</li> <li>高速道LHシステムです」</li> </ul>                                                                                                    | LHЭДЭТ • 492m<br>• kalle = 1<br>50 50<br>km/h<br>© 10:00                        | <ul> <li>11 検問エリア</li> <li>         (検問エリアです<br/>スピード注意」         (検問エリアです<br/>10:00         (検問エリアです<br/>10:00     </li> </ul>                                                                                                    |
| <ul> <li>⑤ トンネル出口<br/>ターゲット</li> <li>●</li> <li>●</li></ul> | L НЭ́27Ь                                                                        | <ul> <li>□2 取締・検問圏外識別</li> <li>□</li> <li>□</li></ul> |

| 警報音 (ボイス)                                                                                                    | ● ● ● ● ● ● ● ● ● ● ● ● ● ● ● ● ● ● ●                                                                  | 警報音(ボイス)                                                                                                    | 警報側面                                                            |
|----------------------------------------------------------------------------------------------------|----------------------------------------------------------------------------------------------------|----------------------------------------------------------------------------------------------------|-----------------------------------------------------------------|
| <ul> <li>図 交差点監視ポイント</li> <li>●</li> <li>●</li></ul>                                                     | 交差点監視 307m<br>50<br>10:00                                                                              | <ul> <li>         ・1         ・</li> <li>         ・</li> <li>         ・</li> <l< th=""><th>事故多発IU7 352m</th></l<></ul> | 事故多発IU7 352m                                                    |
| <ul> <li>Ⅰ 信号無視抑止システム</li> <li>●</li> <li>●</li> <li>■</li> <li>■</li></ul>                                                    | 信号無視抑止 338m<br>50<br>50<br>10:00                                                                       | <ul> <li>図 ETCレーン事前案内</li> <li>●</li> <li>「ETCレーンは<br/>右側(左側/両サイド/中<br/>央)です」</li> </ul>                                                                                                    | 20<br>km/h<br>© = 10:00                                         |
| <ul> <li>Ⅰ5 駐禁最重点エリア</li> <li>●</li> <li>●</li> <li>■</li> <li>■</li></ul>                                                     | 駐禁監視エリア<br>・<br>・<br>・<br>・<br>・<br>・<br>・<br>・<br>・<br>・<br>・<br>・<br>・<br>・<br>・<br>・<br>・<br>・<br>・ |                                                                                                    |                                                                 |
| <ul> <li>10 Nシステム</li> <li>①</li> <li>①</li> <li>〕</li> <li>〕</li> <li>〕</li> <li>〕</li> <li>〕</li> <li>〕</li> <li>〕</li> <li>〕</li> <li>〕</li> <li>〕</li> <li>〕</li> <li>〕</li> <li>〕</li> <li>〕</li> <li>〕</li> <li>〕</li> <li>〕</li> <li>〕</li> <li>〕</li> <li>〕</li> <li>〕</li> <li>〕</li> <li>〕</li> <li>〕</li> <li>〕</li> <li>〕</li> <li>①</li> <li>〕</li> <li>〕</li> <li>〕</li> <li>〕</li> <li>〕</li> <li>〕</li> <li>〕</li> <li>〕</li> <li>〕</li> <li>①</li> <li>〕</li> <li>〕</li> <li>〕</li> <li>〕</li> <li>〕</li> <li>〕</li> <li>〕</li> <li>〕</li> <li>〕</li> <li>〕</li> <li>〕</li> <li>〕</li> <li>〕</li> <li>〕</li> <li>〕</li> <li>〕</li> <li>〕</li> <li>〕</li> <li>〕</li> <li>〕</li> <li>〕</li> <li>〕</li> <li>〕</li> <li>〕</li> <li>〕</li> <li>□</li> <li>□</li> <li< th=""><th>N5274 307m</th><th></th><th></th></li<></ul> | N5274 307m                                                                                             |                                                                                                    |                                                                 |
| <ul> <li>12 交通監視システム</li> <li>●</li> <li>●</li></ul>                                                     | 交通監視 338m                                                                                              | <ul> <li>高速道制限速度切替り</li> <li>高速道路における制限速/</li> <li>ポイントやパーキングエ</li> <li>ント、高速道切替りポイン</li> <li>す。</li> <li>・普通自動車に対する制限</li> <li>す。再換や天候時間帯</li> </ul>                                                                                                    | <b>ポイント</b><br>夏を高速道への進入<br>リアなどの出ロボイ<br>ントでお知らせしま<br>速度をお知らせしま |
| 13 警察署<br>●<br>「500m先<br>警察署です」                                                                                                    | 警察署 ◆ 507m<br>◆ 507m<br>◆ 50<br>km/h<br>10:00                                                          | <ul> <li>う。事低や入候、時間市<br/>る制限速度には対応して<br/>らかじめご了承願います<br/>速度で走行してください</li> <li>高速道制限速度切替りボ<br/>OFFにすることはできま</li> </ul>                                                                                                    | たこにもうて交更す<br>つませんので、あ<br>っ、状況に応じた規制<br>っ<br>イントのお知らせを<br>させん。   |

ターゲットと

警報画面の表示内容は、実際と異なったり、変更になる場合があります。

・ 警報音(ボイス)は、♪効果音のあとにお知らせします。

24

**警報画面** 

ターゲットと

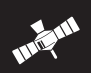

# ●交差点監視ポイント

過去に交差点で検問が行われたポイントが登 録されていて、約300m手前になると、「(右 / 左方向) すぐ先交差点監視ポイントです」と お知らせします。

• 交差点監視ポイントのお知らせをOFFにす ることはできません。

#### ●信号無視抑止システム

信号無視抑止システムの約300m手前から通 過直前に、「(右/左方向)すぐ先信号無視抑 止システムです とお知らせします。

•信号無視抑止システムのお知らせをOFFに することはできません。

# ●交通監視システム

使いかた

, GPS編

交通監視システムとは、「画像処理式交通流計 測システム などと言われているシステムで、 道路上に設置したCCDカメラで撮影した画像 を処理し、交通量、速度、車種などを計測する ものです。

約300m手前から通過直前に、「(右/左方向) すぐ先交通監視システムです」とお知らせしま す。

- •本システムは、計測した車速により「速度落と せ」や「速度オーバー」等を掲示板で警告しま すが、スピード取締りの実績はありません。
- 交通監視システムのお知らせをOFFにする ことはできません。

# ●トンネル出口ターゲット警報

トンネルの中ではGPSの電波を受信できな いため、出口付近に設置されているオービス は警報できませんでしたが、トンネルの入口 手前約500mと直前の2カ所(※)で、出口付 近のオービスや道の駅などを警報画面とボイ スでお知らせします。

※ GPS測位または地理的な状況によっては、1カ 所のみの警報になります。

# ●左右方向識別ボイス

ターゲットが進行方向に対して、右手または 左手方向に約25°以上のとき、その方向をお 知らせします。

- 「右方向」、「左方向」のボイスは、告知時点で のターゲット方向であり、右車線、左車線を 示す訳ではありません。
- ターゲットの反対方向に対してはお知らせ しません。
- ※以下のターゲットは、左右方向識別ボイス のお知らせはありません。
- トンネル内オービス
- トンネル出口ターゲット
- オービス制限速度
- 取締・検問圏外識別

#### ●トンネル内オービス警報

トンネルの中ではGPSの電波が受信できな いため、従来はトンネル内に設置されている オービスを警報できませんでした。 本機では、トンネルの約500m手前と入口直 前の2カ所(※)で、トンネル内のオービスを 警報画面とボイスでお知らせします。 ※ GPS測位または地理的な状況によっては、1カ

所のみの警報になります。

#### ●高速道識別ボイス

ターゲットが高速道に設置されている場合、 『高速道』とボイスでお知らせします。

#### ●ターゲット通過告知

オービスの撮影ポイント(※)やマイエリアポ イントの通過を告知します。…『通過します』

- ※GPSの測位状況により、実際のオービスの直 下ではなく、通過前や通過後に告知される場 合があります。
- トンネル内オービス、トンネル出口ターゲッ トはGPSの電波が受信(測位)できないた め、ターゲット通過告知が働きません。

警告させたい地点を登録する (マイエリア登録)

#### 移動オービスがよく出没する地点や、新たに設置されたオービスポイントなどを登録でき、2回目以降 通過時に警告させることができます。[マイエリア]

 ● 登録数は、マイエリア、インテリジェントキャンセル(● 36ページ)、マイキャンセルエリア(● 28ページ)の合計で1000カ所まで可能です。1000カ所を超えて登録しようとしたときは、通過 履歴の古いエリアを削除し、新しいエリアを登録します。

# 「マイエリアを登録する」

① 登録したい地点で 🌔 エリアボタンを押す

② ▲ ▼ボタンで「登録」を選択し、 ●エリアボ タンを押します。

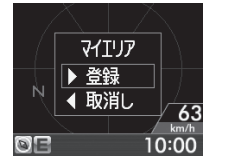

『マイエリアをセットしました」とお知らせします。

#### (GPSを受信できず、マイエリア登録できなかっ たとき…〉

『GPSをサーチ中です』とお知らせしたあとに、 『GPSを受信できません」とお知らせします。

### マイエリアに近づくと…

マイエリアの登録ポイントから、手前約1km/ 500m/通過中の3段階で警告します。

<手前約1km(500m)のとき…> 『右(左)方向 1km(500m)先 マイエリアです』 とお知らせします。

#### 〈诵调中…〉

『通過します』とお知らせします。

• GPSの測位状況や走行ルートによって、距離 の告知(『1km先』、『500m先』)を『この先』や 『300m先/200m先/100m先/すぐ先』と お知らせすることがあります。

## 登録したマイエリアを解除する

- ① マイエリア登録されているエリアで、 ()エリ アボタンを押す
- ② ▲ ▼ボタンで「消去」を選択し、 ●エリアボ タンを押します。

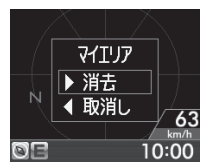

『マイエリアを解除しました』とお知らせします。

 すべてのマイエリアを解除(消去)したい場合は、 

26

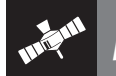

自動ドアなど、取締り機が設置されていないにもかかわらずレーダー波の受信警報がよく鳴る地点を 登録することができ、通過時にレーダー波の受信警報をキャンセルします。[マイキャンセルエリア]

- 登録数は、マイキャンセルエリア、マイエリア(● 27ページ)、インテリジェントキャンセル(● 36ページ)の合計で1000カ所まで可能です。1000カ所を超えて登録しようとしたときは、通過 履歴の古いエリアを削除し、新しいエリアを登録します。
- マイキャンセルエリアは、レーダー波の受信警報をキャンセルするもので、GPS20識別(● 24) ページ)や無線2バンド識別・ベストパートナー2識別(

  29、30ページ)の警報はキャンヤルでき ません。

# (マイキャンセルエリアを登録する

# (登録したマイキャンセルエリアを解除する)

- ① 登録したい地点で ④ キャンセルボタンを押 します。
- ② ▲ ▼ボタンで「登録」を選択し、 ④キャンセ ルボタンを押します。

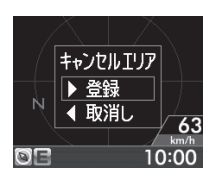

『マイキャンセルエリアにセットしました」とお 知らせします。

# 〈GPSを受信できず、マイキャンセルエリア登 録できなかったとき…>

『GPSをサーチ中です』とお知らせしたあとに、 『GPSを受信できません」とお知らせします。

# マイキャンセルエリアに進入すると…

マイキャンセルエリアの登録ポイントから、半 径約200mのエリアに進入し、レーダー波を受 信するとレーダー警報音をキャンセルします。

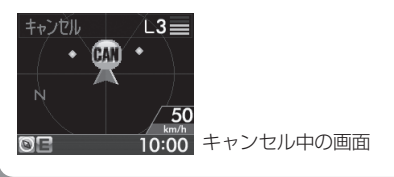

- ① マイキャンセルエリア登録されているエリア で、 (④ キャンセルボタンを押します。
- ② ④ ▼ボタンで「消去」を選択し、④キャンセ ルボタンを押します。

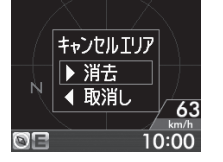

『マイキャンセルエリアを解除しました』とお知 らせします。

 すべてのマイキャンセルエリアを解除(消去)し ください。

# 5 BAND 5バンド受信機能について

取締りレーダー波のX・KツインバンドとGPS の3バンドの他に、無線2バンド受信をプラス し、5バンド受信ができます。

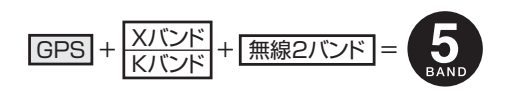

(フづく)

# 1. 無線2バンド受信機能について

安心して、安全に運転していただくために、無線2バンド(カーロケ無線、取締無線)受信機能を搭載し ました。

取締無線、カーロケ無線を受信すると、警報画面とボイスでお知らせします。「無線2バンド識別]

# <取締無線、カーロケ無線を受信すると…>

| 受信バンド    | 警報画面                              | 警報音 (ボイス)                   |  |
|----------|-----------------------------------|-----------------------------|--|
| ① カーロケ無線 | <b>第一日</b> 近接<br>50<br>図目記での10:00 | ① 「カーロケ遠方受信です」 「カーロケ近接受信です」 |  |
| ② 取締無線   | 取締無線                              | <b>⑩</b><br>『取締無線です』        |  |

警報画面の表示内容は、実際と異なったり、変更になる場合があります。

レーダースコープ画面におけるターゲット表示と無線受信の発信元とは無関係です。

使いかた

GPS編

使いかた/無線編

# 2. ベストパートナー 2 識別

カーロケ無線を受信したとき、その発信元の遠近を自動識別し、さらに発信元が圏外になったと思われる場合もお知らせします。[圏外通知] [特許 第3780262号]

• カーロケ無線やベストパートナーは、カーロケ無線が受信可能な一部地域のみ働きます。

# ●無線設定の「カーロケ・取締無線」(● 40ページ)を「ON」にする

- •「カーロケ・取締無線」がOFFの状態では、ベストパートナー2識別を行いません。
- ・新システムへの移行により、カーロケ無線が受信しない地域では、ベストパートナー2識別は、働きません。

# 種々の無線を受信すると・・・

| 識別項目                                                 | 注意内容                                            | 警報画面                                          | 警報音(ボイス)                                                            |
|------------------------------------------------------|-------------------------------------------------|-----------------------------------------------|---------------------------------------------------------------------|
| ① カーロケ遠近識別                                           | 緊急車輌などが遠方<br>のときや近接してい<br>る可能性が高いとき             | カーロウ遠方<br>50<br>50<br>10:00                   | <b>●</b><br>『カーロケ遠方受信です』                                            |
|                                                      |                                                 | 九-口疗近接<br>()<br>50<br>医量量で◎ 10:00             | <b>⑩</b><br>『カーロケ近接受信です』                                            |
| <ol> <li>         ② カーロケ圏内・<br/>圏外識別     </li> </ol> | カーロケ受信の発信<br>元が、まだ近くにいる<br>場合や遠ざかった可<br>能性が高いとき | TIME<br>2009 2/6 FRI<br><b>1 4 5</b> 1 km/h   | <ul> <li>カーロケ圏内中は、 のア<br/>イコンが表示され、警報語<br/>句のお知らせはありません。</li> </ul> |
|                                                      |                                                 | カーロケ圏外<br>バレンジョン<br>10:00<br>からしていた<br>第10:00 | <b>の</b><br>『カーロケ 圏外です』                                             |

- 警報音(ボイス)は、♪効果音のあとにお知らせします。
- 警報によるアドバイスがあっても、実際とは異なる場合がありますので、目安としてお考えください。
- レーダースコープ画面におけるターゲット表示と無線受信の発信元とは無関係です。
- カーロケーターシステムは、全国的に新システムへの移行が進んでいます。現在は受信可能な地域であっても今後、 新システムへの移行により受信できなくなる場合がありますので、あらかじめご了承ください。新システムが導入 された地域や、新システムに移行した場合、カーロケ無線の警報や、ベストパートナー2識別機能は働きません。

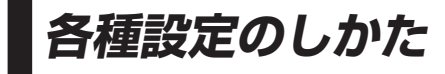

🔧 待受画面

∢⊛ 速度

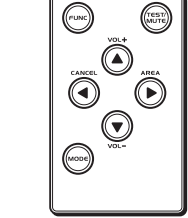

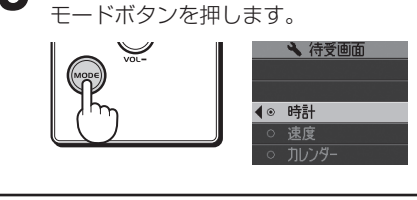

「速度」を選択し、決定する

モードボタンを押します。

●変更した項目に[●|が移

ります。

●ダウンボタンを押して「速度」を選択し、

0

# 例>> 谷岡画面を「速

待受画面を「速度」に設定変更するには・・・

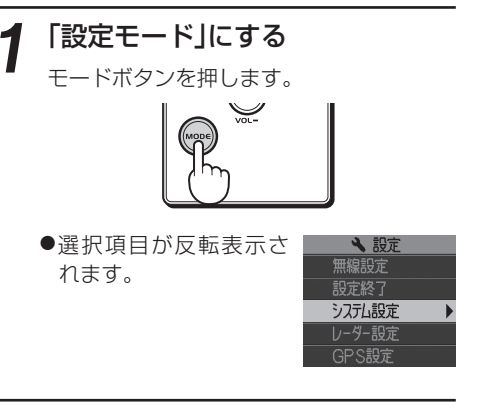

2 「システム設定」の項目を決定する モードボタンを押します。

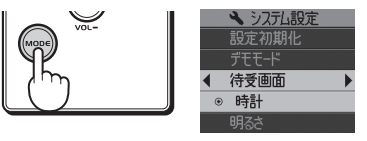

○ 10/3-○ 13F373 5 「操作モード」に戻る

モードボタンを長押し(約1秒)します。

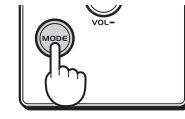

設定終了後、30秒以内に再度「設定モード」 にすると、前回設定した項目が最初に表示されます。 使いかた/無線編

# 各種設定の初期値一覧

: 初期値(お買い上げ時)

#### 設定項目 詳細ページ 選択項目 カレンダー エコドライブ 測位情報 ローテーション OFF 待受画面 • 34 時計 速度 明るさ **•** 34 最小 暗い ふつう 明るい OFF 画面反転 34 ON

# ●レーダー設定

●システム設定

| 設定項目    | 詳細ページ       |     | 選択項目  |         |
|---------|-------------|-----|-------|---------|
| レーダー警報音 | <b>•</b> 35 | 電子音 | ボイス   |         |
| 受信感度モード | <b>e</b> 35 | シティ | エクストラ | AAC/ASS |
| I キャンセル | <b>•</b> 36 | ON  | OFF   |         |
| 反対キャンセル | <b>•</b> 36 | ON  | OFF   |         |

# ●GPS設定

使いかた/設定編

| 設定項目    | 詳細ページ       |        | 選択   | 項目    |            |
|---------|-------------|--------|------|-------|------------|
| 表示切替距離  | <b>•</b> 38 | 待受画面固定 | 500m | 1000m | レーダー画面固定   |
| オービス    | <b>•</b> 38 | ON     | OFF  |       |            |
| 取締エリア   | <b>•</b> 38 | ON     | OFF  |       |            |
| 検問エリア   | <b>•</b> 39 | ON     | OFF  |       |            |
| 駐禁監視エリア | <b>•</b> 39 | ON     | OFF  |       |            |
| Nシステム   | <b>•</b> 39 | ON     | OFF  |       | $\searrow$ |
| 警察署     | <b>•</b> 39 | ON     | OFF  |       |            |
| 事故多発エリア | <b>•</b> 39 | ON     | OFF  |       |            |
| ETCレーン  | <b>•</b> 39 | ON     | OFF  |       | $\sim$     |

# ●無線設定

| 設定項目      | 詳細ページ       | 選択 | 項目  |
|-----------|-------------|----|-----|
| カーロケ・取締無線 | <b>•</b> 40 | ON | OFF |

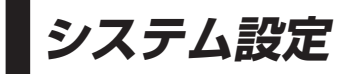

設定メニューにそって、システム設定の設定変更ができます。

・詳しい操作方法は「各種設定のしかた」(● 31ページ)をご覧ください。

# (設定メニュー

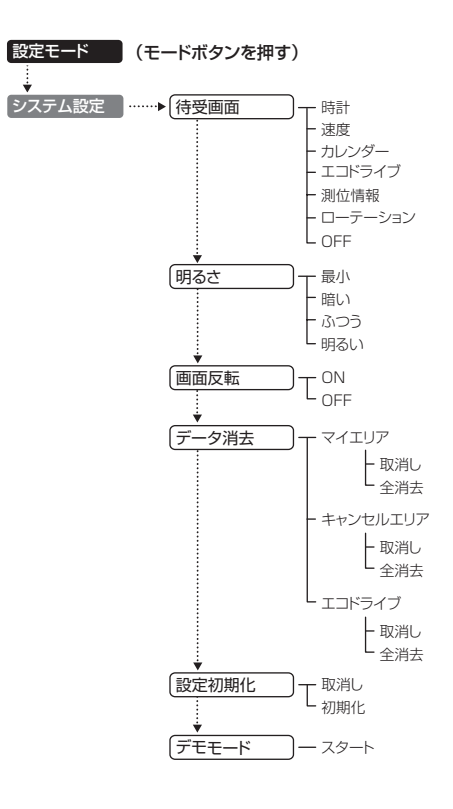

つづく

# 設定項目の詳細説明

# 〈待受画面〉

待受時の表示画面を「時計」「速度」「カレンダー」「エコドライブ」「測位情報」「ローテーション」「OFF」の中から 選択できます。

- 日付および時刻は、GPS測位により自動的に設定され、日付や時刻合わせの操作は不要です。(測位状況により日 付や時刻が合わないことがあります。)
- 走行速度の表示は、GPSの測位状況によって、実際とは異なる場合がありますので、目安としてお考えください。
- 測位情報は衛星数、衛星ナンバー、受信レベルを表示します。
- ローテーションは「時計」「速度」「カレンダー」「エコドライブ」「測位情報」が1分間隔で切替ります。
- •「OFF」に設定すると待受画面は表示されません。
- •「OFF」に設定している状態でも、GPSターゲットやレーダー波などの各種警報(音や表示)は行われます。
- •表示切替距離(\*38ページ)の設定で、「レーダー画面固定」を選択すると、常にレーダースコープ画面を表示します。
- 初期値は「時計」に設定されています。
- ファンクションボタンを押すことで、簡単に待受画面を変更することも可能です。

# 〈明るさ〉

画面表示の明るさを「最小」「暗い」「ふつう」「明るい」の4段階で切替えることができます。

• 初期値は「ふつう」に設定されています。

# 〈画面反転〉

使

Ű1

か

た

設定編

表示画面の上下を反転させることができます。

- 「画面反転」→「ON」に設定すると画面が上下反転します。
- 初期値は「OFF」に設定されています。

# 〈データ消去〉

「マイエリア」「キャンセルエリア(インテリジェントキャンセル・マイキャンセルエリア)」「エコドライブ」の データを消去できます。

- 消去したい項目(マイエリア、キャンセルエリア、エコドライブ)を選び、「全消去」を選択・決定すると選択項目の データがすべて消去されます。
- いったん消去すると、元に戻せませんのでご注意ください。
- 本機に登録されているオービス等のGPSデータが消去されることはありません。

# 〈設定初期化〉

「初期化」を選択・決定すると、すべての設定項目をお買い上げ時の状態にリセットします。

- いったん初期化すると、元には戻せませんのでご注意ください。
- 本機に登録されているオービス等のGPSデータが消去されることはありません。

# <u>〈デモモード〉</u>

- レーダー受信やGPS警報などの音声や画面表示を実演できます。
- スタートを選択するとデモモードが始まります。
- デモモード中にボタン操作するとデモモードは終了します。

設定メニューにそって、レーダーの設定変更ができます。

・詳しい操作方法は「各種設定のしかた」(☞ 31ページ)をご覧ください。

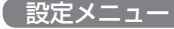

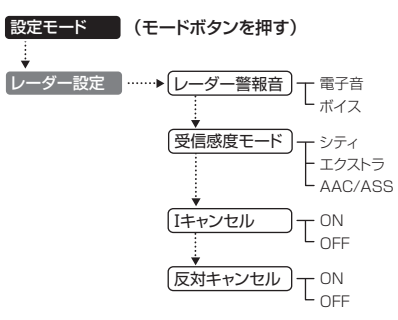

# 設定項目の詳細説明

# 〈レーダー警報音〉

レーダー波受信時の警報音を選択できます。

初期値は「ボイス」に設定されています。

| 選択項目 | 警報のしかた                       |
|------|------------------------------|
| 電子音  | 『ピッピッピッ…』という電子音で警報します。       |
| ボイス  | ♪効果音のあとに、『スピード注意』とボイスで警報します。 |

# 〈受信感度モード〉

- レーダー受信感度を選択できます。
- ・受信感度が高いほど遠くの電波を受信できますが、 取締りレーダー波と同じ他の電波も受信してしまい ます。走行環境や条件にあわせて、受信感度をお選びください。
- 初期値は「AAC/ASS」に設定されています。

# 「シティ」・「エクストラ」

|         | 受信感度  | 走行環境や条件 |
|---------|-------|---------|
| 高い<br>◆ | エクストラ | 郊外や高速道路 |
| 低い      | シティ   | 市街地     |

| 選択項目         | アイコン表示                                               |
|--------------|------------------------------------------------------|
| シティ<br>エクストラ | 0                                                    |
| AAC/ASS      | <ul> <li>●(時速30km未満)</li> <li>■ (車速により変化)</li> </ul> |

レーダー設定

#### [AAC/ASS]

GPS 測位機能により、AAC/不要警報カットやASS/最適感度選択が働きます。

#### ● AAC/不要警報カット

走行速度が時速30km未満は、レーダー波の受信警報をカットします。停車中や低速走行中に自動ドアなどの電波を受信しても、誤警報することはありません。

#### ● ASS/ 最適感度選択

走行速度に合わせて、最適な受信感度を自動的に選択します。

#### [AAC/ASSの動作]

| 走行速度      | 受信感度  | アイコン表示 | 警報状態  | 受信感度    |
|-----------|-------|--------|-------|---------|
| 0km~29km  |       | 0      | 警報しない | _       |
| 30km~39km | シティ   | C      | 警報する  | 低い      |
| 40km~     | エクストラ | Ψ.     | 警報する  | ↓<br>高い |

・電源ON後、GPS測位するまでの間は、エクストラになります。

・走行中にGPS測位ができなくなると、常に「警報する」状態になり、時間経過でエクストラに変化します。

# (アイ(I)キャンセル)(インテリジェントキャンセル)[特許 第3902553号、第4163158号]

自動ドアなどで誤警報する場所を通過した際、GPSの位置情報を自動で登録し、2回目以降通過時にレーダー波を受信した場合、レーダー警報をキャンセルします。

登録数は、インテリジェントキャンセル、マイエリア(= 27ページ)、マイキャンセルエリア(= 28ページ)の 合計で1000カ所まで可能です。

1000カ所を超えて登録しようとしたときは、通過履歴の古いエリアを削除し、新しいエリアを登録します。

### インテリジェントキャンセルのしくみ

- •GPS測位していないときや誤警報エリアの状況によっては、誤警報がキャンセルされない場合があります。
- キャンセルされないエリアでは、マイキャンセルをあわせてご利用ください。
- インテリジェントキャンセル中(「キャンセル」表示中)に、④キャンセルボタンを押すと、インテリジェントキャンセルエリアからマイキャンセルエリアに変化(登録)します。
- •「Iキャンセル」を「OFF」に設定すると、インテリジェントキャンセル機能を停止させることができます。
- 自動登録したエリアは、「Iキャンセル」の設定や電源をOFFにしても記憶されています。
- ・登録されたエリアをすべて消去したい場合は、「データ消去」(● 34ページ)をご覧ください。

#### 〈反対キャンセル〉(反対車線オービスキャンセル機能)

GPSデータに登録されている新Hシステムとレーダー式オービスポイントの反対車線で、レーダー波の受信 警報をキャンセルする機能です。 設定メニューにそって、GPSの設定変更ができます。

・詳しい操作方法は「各種設定のしかた」(\* 31ページ)をご覧ください。

# ( 設定メニュー

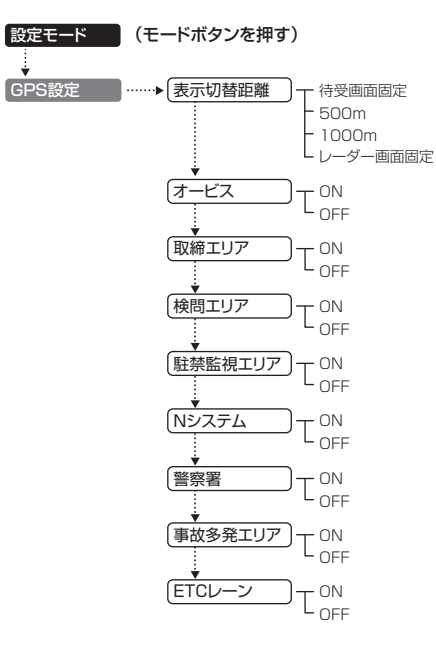

(フづく)

37

36

い

か

た

設定編

## 設定項目の詳細説明

#### 〈表示切替距離〉

待受画面からレーダースコープ画面に切替る距離を選択できます。

- 待受画面固定を選択した場合、待受画面のままレーダースコープ画面に切替りません。
- レーダー画面固定を選択した場合は、常にレーダースコープ画面を表示します。
- 初期値は「1000m」に設定されています。

# 〈オービス〉

オービス4段階警報のON/OFFができます。

# オービス4段階警報とは?

オービス(ループコイル/LHシステム/新Hシステム/レーダー式)に対する警報を手前約2km(高速道のみ)/1km/500m/通過中(通過告知)の最大4段階で行います。

#### ●警報音(ボイス)によるお知らせ(例)

- 手前約2km → 『2km先 高速道 LHシステムです』
- 手前約1km(500m) → 『1km(500m)先 高速道 LHシステムです』
- 通過中(通過告知) → 『通過します』
- 約2km手前の警報(高速道のみ)は、走行路線の制限速度を超えて走行している場合にお知らせします。
- GPSの測位状況や走行ルートによって、距離の告知(『1km先』、『500m先』)を『この先』や『すぐ先』とお知らせ することがあります。
- ・ トンネル出口ターゲットとトンネル内オービス(● 26ページ)の警報は、オービス4段階警報とは異なります。

# 〈取締エリア〉

いかた

/ 設定編

「取締エリア警告」のON/OFFができます。

過去に「定置式取締り」、「移動式取締り」、「追尾式取締り」、「一時停止取締り」、「交差点取締り」などが行われていた場所が登録されています。

取締の登録ポイントから約1km手前とエリア内に入ったとき、エリア圏外になったときの3段階でお知らせします。

#### ●ボイスによるお知らせ(例)

- ・約1km手前 →「1km先 取締エリアです」
- ・エリア内に入ったとき →「取締エリアです スピード注意 取締エリアです スピード注意」
- ・エリア圏外になったとき → 『取締エリア外です』

※取締りの種類(定置式取締り、移動式取締り、追尾式取締り、一時停止取締り、交差点取締り)のお知らせはありません。

※一部の取締りエリアでは、エリア内に入ったときのみのお知らせとなります。

※取締エリアは、過去のデータに基づき登録されていますが、常に行われている訳ではありません。目安としてお考 えください。

# 〈検問エリア〉

「検問エリア警告」のON/OFFができます。

過去に「シートベルト検問」、「飲酒検問」、「携帯電話検問」などが行われていた場所が登録されています。 検問の登録ポイントから約1km手前とエリア内に入ったとき、エリア圏外になったときの3段階でお知らせします。

#### ●ボイスによるお知らせ(例)

- ・約1km手前 →『1km先 検問エリアです』
- •エリア内に入ったとき → 『検問エリアです 検問エリアです』
- ・エリア圏外になったとき → 『検問エリア外です』

※検問の種類(シートベルト検問、飲酒検問、携帯電話検問)のお知らせはありません。

※検問エリアは、過去のデータに基づき登録されていますが、常に行われている訳ではありません。目安としてお考 えください。

# 〈駐禁監視エリア〉

「駐車禁止監視エリア警告」のON/OFFができます。

本機に登録されている違法駐車取締り活動ガイドラインの最重点地域に進入すると、『この付近 駐禁最重点 エリアです』とお知らせします。

・ ity. MAPサービス (◆ 47ページ)を利用して、最寄りの駐車場を探すことができます。

# 〈エヌ(N)システム〉

「Nシステム告知」のON/OFFができます。

Nシステムは約300m手前から通過直前に、『(右/左方向) すぐ先 (高速道)Nシステムです』とお知らせします。

### Nシステムとは?

「自動車ナンバー読み取り装置」の略称で、その名のとおり走行中の自動車のナンバーを道路上に設置した赤外線 カメラにより自動的に読み取り、そのデータを各都道府県の警察本部などに専用線を通して送信する装置で、自 動車を利用した犯罪の捜査や盗難車輌の検挙、発見などを効率的に行うことを目的に開発、導入されたものです。

### 〈警察署〉

警察署の約500m手前から通過直前に、『(右/左方向) 500m先 警察署です』とお知らせします。

• GPSの測位状況や走行ルートによって、距離の告知『500m先』を『すぐ先』とお知らせすることがあります。

# 〈事故多発エリア〉

「事故多発エリア告知」のON/OFFができます。

過去に事故が多発したエリアが登録されていて、約300m手前になると、『(右/左方向)すぐ先 事故多発エ リアです』とお知らせします。

# 〈ETCレーン〉

「ETCレーン事前案内」のON/OFFができます。 ETC のある料金所にさしかかると、『ETCレーンは ○○です』とお知らせします。

• ETCレーンは、左側、右側、中央、両サイドのいずれかでお知らせします。

無線設定

#### 設定メニューにそって、無線の設定変更ができます。

詳しい操作方法は「各種設定のしかた」(● 31ページ)をご覧ください。

# 設定メニュー 設定モード(モードボタンを押す) ・▶ カーロケ・取締無線 - ON OFF

# 設定項目の詳細説明

# 〈カーロケ・取締無線〉

本設定をONにすると、カーロケ無線、取締無線の電波を受信した際、警報画面とボイスでお知らせします。

#### カーロケ無線とは?

「無線自動車動態表示システム」のことで、通信指令本部が移動局(パトカー等)の現在位置をリアルタイムで地図画面 上に表示し、把握するシステムです。

カーロケーターシステムを搭載した移動局は、GPSによる緯度・経度情報をデジタル化し、407.7MHz帯の周波数 でデータ伝送していますので、その電波受信により、移動局が近くにいる可能性が高いことを察知できます。

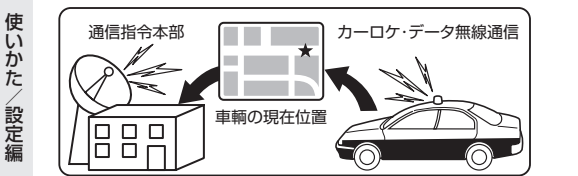

- カーロケーターシステム搭載車であっても、使用されていない(OFFにしている)場合等で、カーロケ無線を受信 できないことがあります。
- カーロケーターシステムは、全国的に新システムへの移行が進んでいます。現在は受信できる地域であっても、新 システムへの移行により、受信できなくなる場合がありますので、あらかじめご了承ください。新システムが導入 された地域では、カーロケ無線の警報ができません。
- 受信のタイミングによっては、実際の移動局の接近と受信のお知らせがズレる場合があります。

### 取締無線とは?

スピード違反の取締りや、シートベルト着用義務違反の取締り現場では、350.1MHzの電波を用いた無線で連絡が 行われることがあります。

• 取締り現場での連絡方法には350.1MHzの電波を用いた無線の他に、有線方式などもあり、受信自体ができない 場合もあります。

**ity. ダウンロード**(SDカードダイレクト方式) つうく

GPSデータ更新を行うには、ユピテルity クラブの下記プランをご利用いただけます。 更新のためにレーダー探知機を預けずに済むので、毎日お使いの方にも安心です。

# ity. ダウンロード(SDカードダイレクト方式)の各プラン

# 35日間限定更新プラン

料金 ¥2.100(税込)

### パソコンで行う、35日間限定のGPSデータ更新です。

- 入会日~35日間、何回でもダウンロードし放題!
- ふた月(入会月と翌月)にまたがって更新可能!
- ity クラブ入会 → 専用サイトにアクセス → GPSデータをダウンロード → microSDカー ドに保存 → レーダー探知機に接続(GPSデータ更新)

# microSDカードお届けプラン

料金 ¥4,200(送料込·税込)

最新のGPSデータが保存されているmicroSDカードをお届けします。

● ity クラブに申し込み → 届いた microSD カードをレーダー探知機に接続(GPSデータ更新)

# 年会費プランⅡ

# 年会費¥5,250(税込)入会金¥2,100(税込)

### パソコンで、1年を通し、GPSデータ更新ができます。

- 入会日~1年間、何回でもダウンロードし放題!
- ひと月あたり¥613、2年日以降は¥438/月と超お得!
- **ity** クラブ入会 → 専用サイトにアクセス → GPS データをダウンロード → microSD カードに保存 → レーダー探知機に接続(GPSデータ更新)

本体お預かりの更新サービス(送料別・税込¥5.250)をご要望される場合は、お買い上げの販 売店、または、最寄りの弊社営業所・サービス部にご依頼ください。

# ●更新できるGPSデータ

| データ名称     | データの内容                        |
|-----------|-------------------------------|
| GPSデータパック | GPS20識別(☞ 24ページ)<br>※マイエリアは除く |

# ● メモリーカード

「35日間限定更新プラン」、「年会費プランⅡ」で使用できるメモリーカードは、microSDカードのみです。

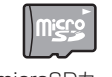

16MB~2GBのmicroSDカードをご使用ください。

 SD規格以外(SDHC等)には対応しておりません。 • microSDカードは、本機専用でご使用ください。

microSDカード

使いかた

/ 設定編

一設定

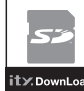

■ パソコンで http://www.yupiteru.co.jp/gps/index.html に接続して、手順に従ってお申し込みしてください。 または、ユピテル ity. クラブ窓口(054-283-5792)までお問い合わせください。

# お支払い方法

### ■ クレジットカード

**取り扱いカード:JCB、MASTER、UFJ、VISA、NICOS、AMEX** ※メールにてのご案内となります。 ※お客様にはメールの案内に従ってお支払いをしていただきます。

■ コンビニエンスストア

**利用可能なコンビニ:セブンイレブン、サークルKサンクス、ローソン、ファミリーマート、セイコーマート** ※メールにてのご案内となります。

#### ■ 銀行振込(ネットバンク以外)

※振込手数料はお客様のご負担になります。
※お支払いにつきましてはお申し込み確認後、メールにてご案内を差し上げます。

#### ■ ネットバンク

ご利用可能なネットバンク:ジャパンネット銀行、イーバンク銀行、みずほ銀行、三菱東京UFJダイレクト ※メールにてのご案内となります。 ※振込手数料はお客様のご負担になります。

# 料金

# 35日間限定更新プラン

# 2,100円(税込)

microSDカードお届けプラン

4,200円(送料込·税込)

# 年会費プランⅡ

- 初年度 入会金 2,100円(税込)+年会費 5,250円(税込) 合計 7,350円(税込)
- 2年目以降 年会費 5,250円(税込)
- 2契約目以降 年会費 5,250円(税込)

※各プランのお申込み・ご登録は、レーダー探知機一台につき一契約となります。

#### ity. クラブ各プラン申込み問い合わせ ユピテル ity.クラブ窓口

ユビテル **エア**クラフ窓口 受付時間 10:00~17:30 月曜日~金曜日 (祝祭日、年末年始等、当社指定期間を除く)

# TEL.054-283-5792

ity.クラブホームページアドレス http://www.yupiteru.co.jp/ityclub/index.html

# ダウンロードする

[35日間限定プラン」、「年会費プランⅡ」にご入会いただいた場合のパソコンによるGPSデータのダウンロード方法です。

# 準備する

●インターネットが利用できるパソコン 下記以外のOSについての動作は保証されません。

【対応OS】

- Microsoft Windows 2000
- Microsoft Windows XP
- Microsoft Windows Vista
   ※64bit版は除きます。

# ●市販のmicroSDカード(16MB~2GB)

- SD規格以外(SDHC等)には対応しておりません。
- 市販のSDカードまたはmicroSDカードリー ダーライター
- 使用するmicroSDカードの容量に対応していることをご確認ください。
- SDメモリーカードスロットを備えたパソコンの場合は、必要ありません。(使用するmicroSDカードの容量に対応している場合)
- SDカードリーダーライターや、パソコンのSDメ モリーカードスロットを使用する場合は、SDカー ド変換アダプターが必要となります。

# パソコンとmicroSDカードを接続する

- ① SDカードまたはmicroSDカードリーダーラ イターをパソコンに接続する
  - SDメモリーカードスロットを備えたパソコンの場合は、必要ありません。(使用するmicroSDカードの容量に対応している場合)

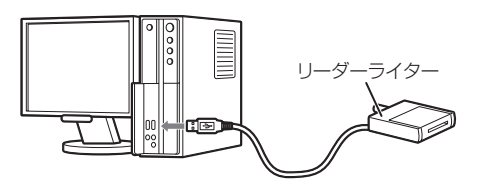

# ② microSDカードをSDカードまたはmicro SDカードリーダーライターに接続する

SDカードリーダーライターやパソコンのSDカードスロットを使用する場合は、SDカード変換アダプターを取り付け、プロテクトスイッチを解除(書き込み許可状態に)したあと、挿入してください。

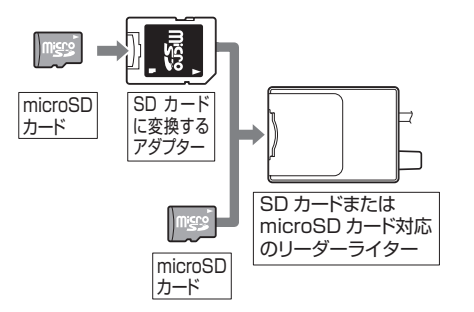

t

y

t y

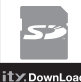

# ダウンロードする

- ①**ity**.クラブの専用サイト(http://www. yupiteru-ity.com/pc/)にアクセスする
- ID・パスワードを入力し、「ログイン」を選択 する
  - ID・パスワードは ity クラブ入会後に連絡されます。

# ③ 登録機種を確認する

・登録機種がご使用のレーダー探知機と異なる場合は、お手数ですが は★ クラブ窓口(◆ 42ページ)までご連絡ください。

# ④ 更新データ(GPSデータパック)をデスクトッ プ上にダウンロードする

⑤ ダウンロードした更新データを解凍する

圧縮/解凍プログラムが、パソコンにインス トールされていない場合

※次の操作方法は、一例です。 パソコンのOSや環境によって、操作方法が異なります。

 マウスのカーソルを更新データ(フォルダ)上に 置き、右クリックする。

| /p100( | <b>闌く(<u>0</u>)</b><br>検索(E)<br>エクスプローラ( <u>S</u> ) |   |
|--------|-----------------------------------------------------|---|
|        | すべて展開( <u>A</u> )                                   |   |
|        | プログラムから開く(日)                                        | • |
|        | 送る(N)                                               | • |
|        | 切り取り(T)<br>コピー( <u>C</u> )                          |   |
|        | ショートカットの作成(S)<br>削除(D)<br>名前の変更( <u>M</u> )         |   |
|        | ブロパティ( <u>R</u> )                                   |   |

[すべて展開]をクリックしてください。

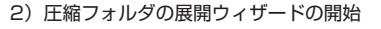

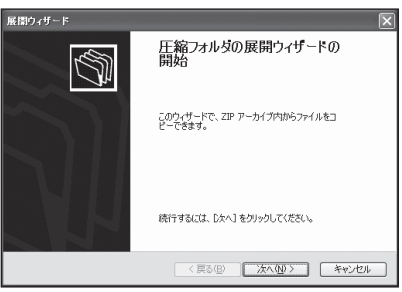

[次へ]をクリックしてください。

#### 3) デスクトップ上に展開する

| 展開ウィザード               |                                                                                                    |
|-----------------------|----------------------------------------------------------------------------------------------------|
| 展開先の選択<br>ZIP アーカイブの中 | のファイルは選択した場所に展開されます。                                                                                      |
| 7                     | ファイル展開先フォルがを選択してくだい。<br>ファイルを下のテイレクリン展開するQ2<br>(Secture: Symplery Sacka) (2003)11<br>●吸 (2).<br>【パワード(2). |
| 4                     | 展開中                                                                                                    |
|                       | 〈戻る(8) 次へ(10) > キャンセル                                                                                     |

展開先がデスクトップ上であることを確認し て、[次へ]をクリックしてください。

### 4) 完了をクリックする

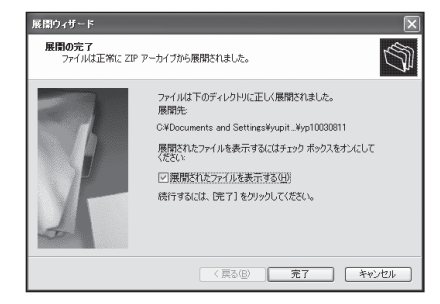

#### 圧縮/解凍プログラムが、パソコンにインス トールされている場合

…プログラムに従って解凍してください。

# ⑥ 解凍したフォルダ内のデータすべてを microSDカードに保存する

※次の操作方法は、一例です。 パソコンのOSや環境によって、操作方法が異なります。

1) 解凍したフォルダを開き、「編集」→「すべて選択」」→「編集」→「コピー」をクリック

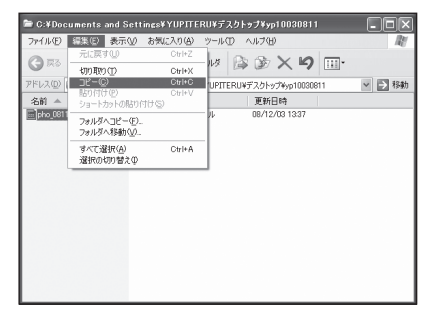

2) マイコンピューターから、microSDカード(リ ムーバブルディスク)を開き、「編集」→「貼り付 け」をクリック

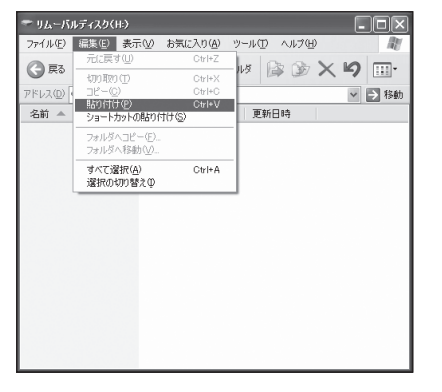

次回更新データを保存する場合は、microSD カード内の古い更新データを削除してください。 古い更新データが保存されたままの状態では、最 新データが更新されません。 つづく

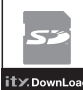

# ity. ダウンロード (SDカードダイレクト方式)

# レーダー探知機のGPSデータを更新する

「35日間限定プラン」、「年会費プランⅡ」、「microSDカードお届けプラン」をご利用いただく場合の GPSデータ更新方法です。

 あらかじめレーダー探知機の電源スイッチを OFFにしておく

#### ② microSDカードをレーダー探知機に差し込む

 microSDカードの向きに注意し、『カチッ』 と音がするまで差し込んでください。

#### ③ レーダー探知機の電源スイッチをONにする

• 自動的にデータ更新を行います。 更新が終了すると、画面表示や音でお知ら せします。

# ④更新が終了したらmicroSDカードをレー ダー探知機から取り外す

- 指で軽く押し込み、指を離すとmicroSD カードが少し出てきますので、ゆっくりと 引き抜いてください。
- microSDカードは、必ず取り外してご使用 ください。
- microSDカードの接続や取り外しは、無理 に差し込んだり引き抜かないでください。
- データ更新中は、絶対にmicroSDカードを 抜かないでください。
- t y
- microSDカードを接続したままの状態や、 半分挿入した状態でご使用にならないでく ださい。
- microSDカードを取り外したあとは、各 microSDカードの説明書の指示に従って 大切に保管してください。

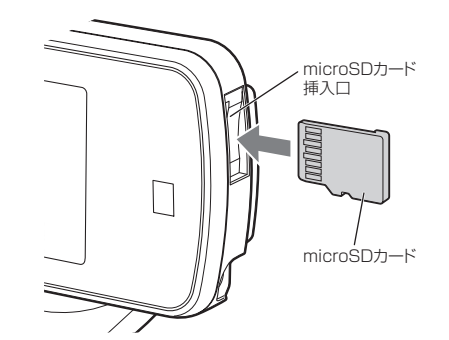

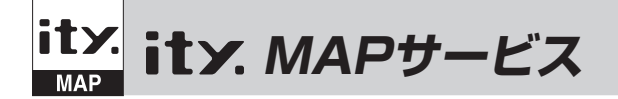

# 今すぐ地図表示サービス

レーダー探知機に表示させたQRコードをバー コードリーダー機能付携帯電話で読み取ると、 携帯電話に周辺の地図や観光・レジャー・グル メ・ホテル・温泉などのエンターテイメント情 報や季節情報を表示します。

また、周辺の駐車場も一覧表示。「e燃費」「ぐる なび」にもリンク!

- 通信料は有料ですので、お客様のご負担となります。
- バーコードリーダー機能付携帯電話で、イン ターネットを利用できる環境であることが 条件となります。
- 一部の携帯電話では、地図データを表示できない場合があります。

#### ●今すぐ地図表示サービスの流れ

- レーダー探知機のファンクションボタン を長押し(約1秒)してQRコードを表示さ せる。
  - -
- ② バーコードリーダー機能付携帯電話でQR コードを読み取り送信する。

携帯電話に周辺の地図や情報が表示されます。

# 地図閲覧サービス

携帯電話やパソコンで専用サイトにアクセスし、 緯度・経度や郵便番号、住所を入力すると、周辺 の地図や観光・レジャー・グルメ・ホテル・温 泉などのエンターテイメント情報を表示します。 また、周辺の駐車場も一覧表示。「e燃費」「ぐる なび」にもリンク!

- 通信料は有料ですので、お客様のご負担となります。
- インターネットを利用できる環境であること が条件となります。
- 一部の携帯電話では、地図データを表示できない場合があります。

#### ●地図閲覧サービスの流れ

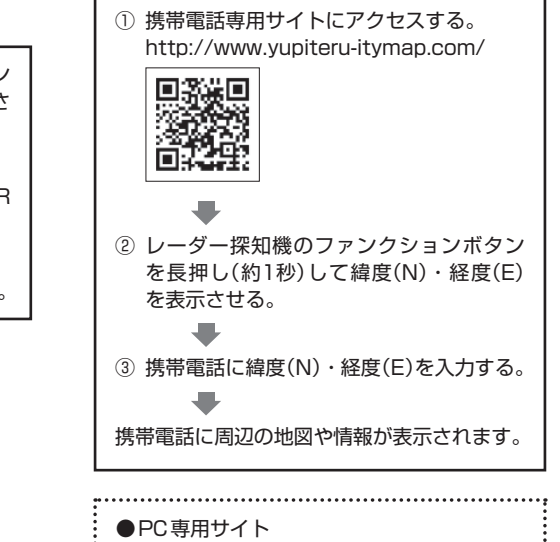

http://www.yupiteru-itymap.com/pc/

i.....

お預かり更新サービス(送料別・税込¥5,250) をご要望される場合は、お買い上げの販売店、 または、最寄りの弊社営業所・サービス部にご 依頼ください。 詳しくは、弊社ホームページ「**ity**: MAPサービス」(http://www.yupiteru.co.jp/map/itymap. html)をご覧ください。

※ 今すぐ地図表示サービスで使用している地図の著作権は、株式会社昭文社に帰属されます。 地図データの編集・加工による二次使用は、禁じております。 t

y

# 取締りのミニ知識

本機と、取締りの方法や種類をよくつかんで、上手にご使用ください。制限速度を守り、安全運転を心がけることが大切です。

# スピード違反の取締り方法

大きく分けて3つの方法があります。

1.レーダー波を使って算出す 2.距離と時間で算出する方法 3.追走して測定する方法 る方法(レーダー方式) (ループコイル・LHシステム・ (追尾方式) 光電管式) 取締りレーダー波を対象の車に 指針を固定できるスピードメー 向けて発射し、その反射波の周波 一定区間を通過するのにかかる ターを搭載している白バイやパ 数変化(ドップラー効果)で速度 時間から速度を算出します。 トカーで、対象の車を追走して速 を算出します。 測定区間の始めと終わりに設置 度を測ります。 するセンサーには、赤外線や磁気 1111,000 ・追尾方式等で取締りレーダー スイッチなどが使われています。 波を発射しない機械式の計測 方法の場合は、検知できませ •この方式は取締りレーダー波 ん。 を発射しておりませんので、従 来のレーダー受信機能では、検 知できませんが、GPS測位機 能により、警報することができ ます。 取締りレーダー波について 取締りレーダー波は、発射するときの角度や装置の種類によって性質が異なります。 定置式 自動速度取締り機 移動式 測定装置をパトカーに搭載して、移 (新日システム、レーダー式オー 人が測定装置を道路際に設置して行 動しながら測定を行います。 ビス) います。 速度の測定と証拠写真の撮影を自動 取締りレーダー波は、直進性が強い 的に行います。 ため、発射角度が浅いほど、探知し やすくなります。 <u>aa</u> Π Π その他 登射角度

故障かな?と思ったら

修理をご依頼になる前に、もう一度次のことをご確認ください。それでも異常や故障と思われるときは、お買い上げの販売店、または弊社営業所・サービス部にご相談ください。

| 症 状                                        | チェック項目                                                                                                    |
|--------------------------------------------|----------------------------------------------------------------------------------------------------|
| 電源が入らない                                    | <ul> <li>・本体の電源スイッチはONになっていますか。(* 13ページ)</li> <li>・シガーブラグコードが外れていませんか。</li> <li>・シガーライターソケットの内部が汚れて、接触不良を起こしていませんか。シガープラグを2、3回左右にひねりながら差し込み直してください。</li> <li>・シガープラグコードの先端キャップ(* 7ページ)をゆるめ、ヒューズが切れていないか確認してください。切れている場合は、市販の新しいヒューズ(1A)と交換してください。</li> </ul>                                                                                                    |
| エンジンを止め<br>て、イグニッショ<br>ンキーを抜いても<br>電源が切れない | <ul> <li>シガーライターソケットの電源が、エンジンの始動/停止と連動して入/切しない<br/>車があります。このような車では、エンジンを止めても、シガーライターソケットに電源が供給されますので、本体の電源スイッチで電源を切ってください。</li> </ul>                                                                                                    |
| レーダー警報し<br>ない                              | <ul> <li>・電源が入っていましたか。(◆ 13ページ)</li> <li>・警報音は鳴りますか。テスト&amp;ミュートボタンを押して確認してください。</li> <li>(◆ 7ページ)</li> <li>・取締りレーダー波が発射されていましたか。計測する瞬間だけ電波を発射する<br/>ステルス型など、取締り準備中あるいは終了後などで、スピード測定装置から取<br/>締りレーダー波が発射されていないことがあります。</li> <li>・レーダー波を発射しない取締り(光電管式、追尾方式など)やステルス型取締りの<br/>場合、事前に探知できませんので、あらかじめご了承ください。</li> <li>・マイキャンセル登録したエリアではありませんか。(◆ 27ページ)</li> <li>・インテリジェントキャンセルされていませんか。(◆ 36ページ)</li> <li>・受信感度モードが「AAC/ASS」の場合、時速30km未満のときは警報しません。</li> <li>・マナーモード」になっていませんか。</li> </ul> |
| <br>GPS警報しない                               | <ul> <li>・GPS測位していましたか。(◆ 23ページ)</li> <li>・新たに設置されたオービスなどのターゲットではありませんか。</li> </ul>                                                                                                    |
| 取締りもしてい<br>ないのに警報機<br>能が働く                 | <ul> <li>取締りレーダー波と同じ電波が他でも使用されています。それらの電波を受信<br/>すると警報機能が働くことがありますが、故障ではありませんので、ご了承くだ<br/>さい。</li> <li>取締りレーダー波と同じ電波を使用している主な機器—</li> <li>電波式の自動ドア、防犯センサー/信号機の近くに設置されている車輛通過計測<br/>機/NTTのマイクロウェーブ通信回線の一部/気象用レーダー、航空レーダー<br/>の一部/他のレーダー探知機の一部</li> <li>まれに他の無線機の影響を受けることがあります。その場合は取り付け位置を<br/>変えてみてください。</li> </ul>                                                                                                    |
| <br>警報の途中で警報<br>音が小さくなる                    | <ul> <li>レーダー波の受信が約30秒以上続くと、警報音が小さくなります。(オートクワイアット)</li> </ul>                                                                                                    |

その他

(フづく)

| 症 状                            | チェック項目                                                                                                    |
|--------------------------------|----------------------------------------------------------------------------------------------------|
| 誤警報がキャン<br>セルされない              | <ul> <li>「インテリジェントキャンセル」の設定は「ON」になっていましたか。(◆ 36ページ)</li> <li>GPS測位していましたか。(◆ 23ページ)</li> </ul>                                                      |
|                                | <ul> <li>新Hシステムやレーダー式オービスが近くにありませんでしたか。</li> <li>取締エリア、またはマイエリア登録したエリアではありませんか。</li> </ul>                                                          |
| 取締り現場なの<br>に350.1MHzを<br>受信しない | <ul> <li>「カーロケ・取締無線」を「ON」に設定していましたか。(◆ 40ページ)</li> <li>取締り現場での連絡が無線方式で行われていましたか。連絡には350.1MHzの<br/>電波を使った無線方式の他に、有線方式の場合もあります。</li> </ul>            |
| 何も表示しない                        | <ul> <li>「マナーモード」になっていませんか。</li> <li>アップボタンを押して解除してください。</li> <li>「待受画面」の設定が「OFF」ではありませんか。ファンクションボタンを押して<br/>待受画面を変更してください。</li> </ul>              |
| <br>リモコンで操作<br>できない            | <ul> <li>リモコンの電池が消耗していませんか。新しい電池と交換してください。<br/>(● 12ページ)</li> <li>リモコンの赤外線が遮られていませんか。</li> <li>本体の赤外線受光部に太陽光が直接入射していると、操作距離が短くなることがあります。</li> </ul> |

# 仕様

# 本機の仕様および外観は、改良のため予告なく変更する ことがあります。あらかじめご了承ください。

| 電源電圧  | :DC 12V(マイナスアース車専用)                                                       | 動作温度範疇 | ⊞∶−20℃~+85℃                                                               |
|-------|---------------------------------------------------------------------------|--------|---------------------------------------------------------------------------|
| 消費電流  | :待機時:100mA以下<br>(UHF部 0FF時)                                               |        | (GPS部:−20℃~+80℃)<br>(UHF部:−10℃~+60℃)                                      |
|       | 最大:200mA以下                                                                | 外形寸法   | :[本体]                                                                     |
| 受信方式  | : [GPS部]<br>16チャンネル/パラレル受信方式<br>[レーダー部]<br>スイープオシレーター式ダブルスー<br>パーへテロダイン方式 |        | 83(W)×47(H)×14(D)mm<br>(突起部除く)<br>[リモコン]<br>35(W)×56(H)×6(D)mm<br>(突起部除く) |
| 表示部   | :アクティブ・マトリクス駆動方式フ<br>ルカラー有機 ELディスプレイ                                      | 本体重量   | : [本体] 74g<br>[リモコン] 11g(電池含む)                                            |
| 受信周波数 | : [GPS部] 1.6GHz帯<br>[レーダー部] Xバンド/Kバンド<br>[UHF部] 350.1/470.7MHz帯           |        |                                                                           |

※ この説明書に記載されている各種名称・会社名・商品名などは各社の商標または登録商標です。

なお、本文中ではTMや®などの記号を記載しない場合があります。

# アフターサービスについて

#### ●保証書(裏表紙参照)

保証書は、必ず「販売店・お買い上げ年月日」をご確認 のうえ、保証内容をよくお読みになって、大切に保管し てください。

#### ●保証期間

お買い上げの日から1年間です。

#### ●修理をご依頼されるとき

「故障かな?と思ったら」で確認しても、なお異常があ ると思われるときは、使用車名(車種)、機種名(品番)、 氏名、住所、電話番号、購入年月日、保証書の有無と故 障状況をご連絡ください。

※ 点検や修理の際、お客様が設定した内容や登録した 内容はすべて失われる場合があります。 修理期間中の代替機の貸し出しは行っておりません。あらかじめご了承ください。

#### ○保証期間中のとき

保証書裏面の「故障内容記入欄」にご記入いただき、お 買い上げの販売店まで、保証書とともに、機器本体をご 持参ください。保証書の内容に従って修理いたします。

#### ○保証期間が過ぎているとき

まず、お買い上げの販売店にご相談ください。修理に よって機能が維持できる場合は、ご要望により有料修 理いたします。

#### ●GPSデータの更新について

本機には、あらかじめオービス(無人式自動速度取締装置)やNシステムなどのGPSデータが登録されています。

• GPSデータの更新を行うには、4種類の方法があります。

① **ity.** ダウンロード 35日間限定更新プラン

②ity. ダウンロード microSDカードお届けプラン

③ ity. ダウンロード 年会費プラン II

④お預かり更新サービス(送料別・税込¥5,250)

①~③の詳細は、 41ページをご覧ください。
 ④は、お買い上げの販売店、または、最寄りの弊社営業所・サービス部にご依頼ください。

# (ユピテルご相談窓口一覧)

お問い合わせの際は、使用環境、症状を詳しくご確認のうえ、お問い合わせください。

●下記窓口の名称、電話番号、所在地は、都合により変更することがありますのでご了承ください。

●電話をおかけになる際は、市外番号などをお確かめのうえ、おかけ間違いのないようご注意ください。

#### 故障相談や修理のご依頼、付属品や別売品の購入方法、販売店の紹介に関するお問い合わせ

受付時間 9:00~17:30 月曜日~金曜日(祝祭日、年末年始等、当社指定期間を除く)

| 地区                       | 名称・電話番号・所在地                                                                   |
|--------------------------|-------------------------------------------------------------------------------|
| 北海道                      | 札幌営業所・サービス部 TEL. (011)618-7071<br>〒060-0008 北海道札幌市中央区北8条西18丁目35-100 エアリービル 1F |
| 青森・岩手・宮城・秋田・山形・          | 仙台営業所・サービス部 TEL. (022)284-2501                                                |
| 福島                       | 〒984-0015 宮城県仙台市若林区卸町4-8-6 第2喜和ビル1F                                           |
| 栃木 · 群馬 · 茨城 · 埼玉 · 千葉 · | 東京営業所・サービス部 TEL. (03)3769-2525                                                |
| 東京 · 神奈川 · 山梨 · 新潟 · 静岡  | 〒108-0023 東京都港区芝浦4-12-33 芝浦新本ビル3F                                             |
| 岐阜 · 愛知 · 三重 · 富山 · 石川 · | 名古屋営業所・サービス部 TEL. (0564)66-8411                                               |
| 長野 · 福井                  | 〒444-2144 愛知県岡崎市岩津町檀ノ上3                                                       |
| 滋賀 · 京都 · 大阪 · 兵庫 · 奈良 · | 大阪営業所・サービス部 TEL. (06)6386-2555                                                |
| 和歌山 · 徳島 · 香川 · 愛媛 · 高知  | 〒564-0051 大阪府吹田市豊津町53-10                                                      |
| 鳥取・島根・岡山・広島・山口           | 広島営業所・サービス部 TEL. (082)230-1711<br>〒731-0135 広島県広島市安佐南区長束1丁目34-22 長束ビル102      |
| 福岡・佐賀・長崎・熊本・大分・          | 福岡営業所・サービス部 TEL. (092)552-5351                                                |
| 宮崎・鹿児島・沖縄                | 〒815-0035 福岡県福岡市南区向野2-3-4-2F                                                  |

# 使いかたに関するお問い合わせ

受付時間 10:00~17:30 月曜日~金曜日(祝祭日、年末年始等、当社指定期間を除く) お客様ご相談センター TEL. (0564)45-5599

その他